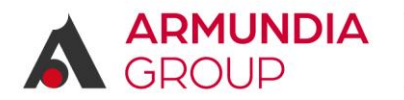

FINTECH & INSURTECH PARTNER

# Per | VICTOR ITALIA

Progetto |

# Car Dealer Platform

**Manuale Utente** 

| Authors | B.Belfi – D.Rizk |
|---------|------------------|
| Review  | B.Belfi          |
| Date    | 03.09.2024       |
| Version | V4               |

#### ARMUNDIA GROUP SRL

Direzione generale: Via Larga, 9 - 00123 Milano (MI) Sede legale, amministrativa e operativa: Viale Trastevere, 209 - 00153 Roma (RM) Sede operativa: Via E. De Amicis, 24 - 50053 Empoli (FI) Sede operativa: Corso Vittorio Emanuele, 112 - 67100 L'Aquila (AQ) www.armundiagroup.com | info@armundiagroup.com Cod. Fisc./ P.IVA 12895411002 | Iscrizione al Registro delle Imprese di Milano REA RM-1408375 Capitale sociale € 100.000,00 interamente versato Codice univoco: M5UXCR1 Casella PEC: armundiagroup@legalmail.it

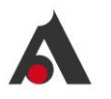

#### **VERSIONI DOCUMENTO:**

| Versione | Data       | Autore  | Note                       |
|----------|------------|---------|----------------------------|
| V1       |            | B.Belfi | Work in progress           |
| V2       | 19.08.2024 | D.Rizk  | Aggiornamento a Release2   |
| V3       | 03.09.2024 | B.Belfi | Aggiornamento annulli      |
| V4       | 22.10.2024 | D.Rizk  | Aggiornamento a Release2.1 |

#### **REVISIONI/APPROVAZIONI:**

Questo documento viene rilasciato per approvazione da:

| Data       | Ruolo           | Autore  |
|------------|-----------------|---------|
| 19.08.2024 | Product Manager | B.Belfi |
| 03.09.2024 | Product Manager | B.Belfi |
| 22.10.2024 | Product Manager | B.Belfi |
|            |                 |         |

Le informazioni contenute in questo documento sono di proprietà della società Armundia Group S.r.I. e sono intese solo per l'uso per le quali sono state fornite.

Il contenuto di questo documento non può essere pubblicato, riprodotto, copiato o divulgato nemmeno in parte e sotto nessuna forma, salvo valida autorizzazione scritta di un rappresentante di Armundia Group S.r.l.

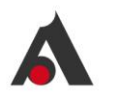

## SOMMARIO

| 1 | IN         | TRC        | DUZIONE                            | 5  |
|---|------------|------------|------------------------------------|----|
|   | 1.1        | Des        | scrizione della piattaforma        | 5  |
| 2 | AC         | CCE        | SSO ALLA PIATTAFORMA               | 5  |
|   | 2.1        | Мо         | dalità di accesso e login          | 5  |
|   | 2.2        | Ru         | oli e funzionalità                 | 6  |
| 3 | DE         | ESC        | RIZIONE DELLE FUNZIONALITA' - MENU | 6  |
|   | 3.1        | Intr       | oduzione                           | 6  |
|   | 3.2        | Ho         | nepage                             | 6  |
|   | 3.2        | 2.1        | Menu – Anagrafica clienti          | 7  |
|   | 3.2        | 2.2        | Menu - Le mie proposte             | 9  |
|   | 3.2        | 2.3        | Menu – Ricerca                     | 9  |
|   | 3.2        | 2.4        | Menu – altre funzionalità          | 9  |
|   | 3.2        | 2.5        | Gestione account                   | 9  |
|   | 3.2        | 2.6        | Stati proposta                     | 10 |
|   | 3.2        | 2.7        | Vetrina prodotti                   | 10 |
| 4 | DE         | ESC        | RIZIONE DELLA JOURNEY DI VENDITA   | 11 |
|   | 4.1        | Intr       | oduzione                           | 11 |
|   | 4.2        | DS         | A journey                          | 12 |
|   | 4.3        | Dea        | aler Superadmin (DS) journey       | 24 |
|   | 4.4        | Dea        | aler Admin (DA) journey            | 24 |
| 5 | DE         | ESC        | RIZIONE ALTRE FUNZIONALITA'        | 24 |
|   | 5.1        | Intr       | oduzione                           | 24 |
|   | 5.2        | Sin        | istri                              | 25 |
|   | 5.2        | 2.1        | Nuova denuncia                     | 25 |
|   | 5.2        | 2.2        | Consultazione sinistri             | 28 |
|   | 5.3        | Anı        | nulli                              | 30 |
|   | 5.3        | 3.1        | Picarca o consultaziono polizza    | 30 |
|   |            |            |                                    |    |
|   | 5.3        | 3.2        | Funzionalità di annullo            |    |
|   | 5.3<br>5.4 | 3.2<br>Sta | Funzionalità di annullo            |    |

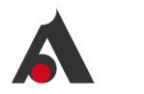

Victor Connect – Manuale utente

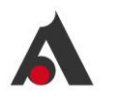

## **1** INTRODUZIONE

## 1.1 Descrizione della piattaforma

La piattaforma consente la gestione di proposte assicurative multi-prodotto, con un processo guidato che prevede la configurazione delle regole di prodotto come indicate dalla Compagnia. Al termine della quotazione e con l'accettazione dei termini di proposta viene anche completata l'emissione della o delle polizze collegate alla proposta, quindi il cliente può già perfezionare presso il dealer l'emissione assicurativa (firma elettronica e pagamento).

## 2 ACCESSO ALLA PIATTAFORMA

## 2.1 Modalità di accesso e login

Per accedere alla piattaforma è necessario utilizzare il link fornito dall'Agenzia.

- Le utenze vengono create dall'Agenzia e fornite agli operatori via email:
  - All'operatore arriva email contenente il codice utente e la password temporanea da utilizzare per il primo accesso
  - Una volta eseguito il primo accesso il sistema richiede il cambio password, quindi l'utente inserisce una password di sua scelta, secondo la seguente regola di composizione: min 8 caratteri + almeno una lettera maiuscola + almeno una lettera minuscola + almeno 1 numero

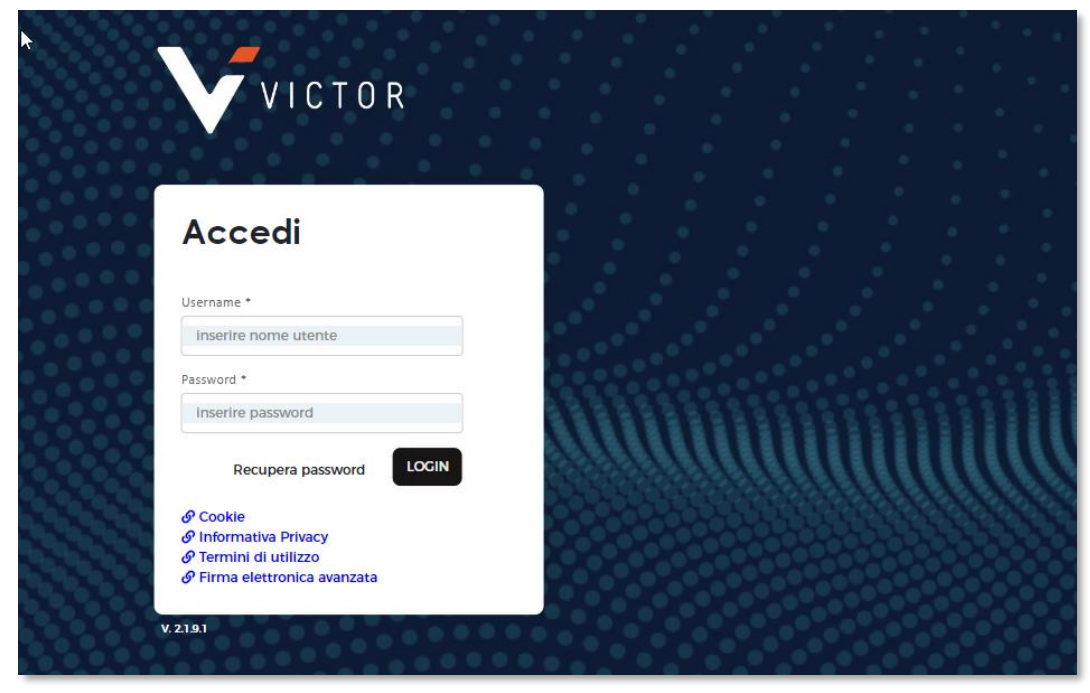

La password è valida 90 giorni.

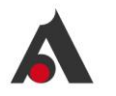

Quando mancano 30 giorni alla sua scadenza esce un warning e al primo login dopo la scadenza della password viene richiesto di inserire la password nuova (oltre alla vecchia).

L'utente ha a disposizione 5 tentativi di accesso, falliti i quali deve rivolgersi all'Agenzia per il ripristino della sua utenza.

In caso dimenticanza della password può essere utilizzata apposita funzione "Recupera password" presente in pagina di login (e seguire le istruzioni ricevute via email).

## 2.2 Ruoli e funzionalità

La piattaforma prevede la gestione di diversi ruoli che hanno abilitazione diverse:

- SuperAdmin: è il ruolo riservato a utenti Victor per la configurazione dei prodotti e delle utenze
- Dealer DA: è il ruolo "direzionale" riservato al dealer e agli utenti Victor a cui sono associate tutte le abilitazioni operative
- Dealer DSA: è il ruolo riservato al sales agent del dealer, ha tutte le abilitazioni operative ad esclusione di sinistri e annulli (e la reportistica è limitata alle sue pratiche)
- Dealer DS: è il ruolo "direzionale" riservato al dealer di sola consultazione (senza abilitazioni operative)

## 3 DESCRIZIONE DELLE FUNZIONALITA' - MENU

#### 3.1 Introduzione

Nel capitolo seguente sono illustrate le funzionalità a disposizione dell'utente in piattaforma, come previste nella loro totalità. A seconda del ruolo, alcune funzionalità potrebbero non essere abilitate o visibili.

## 3.2 Homepage

La Homepage è la prima pagina che si presenta dopo avere effettuato il login ed è composta da 4 sezioni:

- 1. Menu principale
  - a. Dashboard
  - b. Anagrafica cliente (ricerca creazione modifica cliente)
  - c. Le mie proposte (ricerca consultazione)
  - d. Ricerca generica
  - e. Le mie polizze (ricerca consultazione)
  - f. Sinistri (denuncia consultazione)
  - g. Statistiche (Reporting)
  - h. Contatti
- 2. Gestione account
- 3. Stati proposte
- 4. Vetrina prodotti

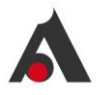

| Benvenuto, utenteDA<br>Utrama accesso: 21/10/2024, 10:05/21         PO CLIENTI<br>1'7 mugaci (1 % s deriforde)         PREMI ANNUI 1.511.978,70 (2)<br>-square advance/produced/accessore/produced/accessore/produced/accesore/produced/accessore/produced/accessore/produced/accesore/produc | ^<br>^<br>^ |
|----------------------------------------------------------------------------------------------------|-------------|
| Vitres accesses 21/02/024, 1505.21         Vitres accesses 21/02/024, 1505.21         Vitres accesses 21/02/024, 1505.21         ANTICIPALA           Image: Control of Control of Control o                                             |             |
| Cotegorie Prodotice AUTOMOTIVE       154       scauro         Cotegorie Prodotice AUTOMOTIVE       51       calcouro         CAR DEALER SOLUTION       17       ba, FINALIZZA                                                                                                    | ~<br>~      |
| Categoria ProduttizAUTOMOTIVE 51 CALCOUNTO<br>17 DA, FINALIZZA<br>CAR DEALER SOLUTION                                                                                                    | · ·         |
| CAR DEALER SOLUTION                                                                                                    | A           |
| CAR DEALER SOLUTION                                                                                                    |             |
| Coverage for car disaler solutions                                                                                                    |             |
| Manuals Car Dealer pdf                                                                                                    |             |
| B napar                                                                                                    |             |
| S for Information - CPI BALE Dipendent Printing of                                                                                                    |             |
| + Nuova proposia                                                                                                    |             |
|                                                                                                    |             |

#### 3.2.1 Menu – Anagrafica clienti

In questa pagina vengono visualizzati tutti i clienti del dealer con evidenza se l'anagrafica è associata a qualche proposta oppure no (info in seconda colonna):

| VICTOR // CO  | ONNECT               |           | DASHBOARD ANAGRAFICA CLIENTE | LE MIE PROPOST | TE RICERCA LE MIE POLIZZE SINISTRI 🗸 | ANNULLI ST | TATISTICHE CONTATTI - FAQ |                 |                   | • |
|---------------|----------------------|-----------|------------------------------|----------------|--------------------------------------|------------|---------------------------|-----------------|-------------------|---|
| Scelta contra | aente                |           |                              | - Id           | Denominazione / Cognome              | Norme —    | Partita Iva / C.F.        | Export to excel | + Agglungi client | • |
| ID ≎ τ        | Presenza polizze 🍦 🛪 | Тіро 🗘 т  | Partita Iva / C.F.           | ÷ Ţ            | Denominazione / Cognome              | 0 τ        | Nome                      | 0.γ.            | Dettagli ° Y      | 4 |
| 12646         | •                    | Fisica    | GVNDRJ90B01Z222E             |                | GOVINDAPURATH MEETHAL                |            | DHEERAJ                   |                 | 8                 |   |
| 12647         | •                    | Fisica    | PRFMRT71L09C523J             |                | perfetti                             |            | umberto                   |                 | 0                 |   |
| 12648         | •                    | Giuridica | 55891550125                  |                | test 1234                            |            |                           |                 | 0                 |   |
| 12649         | •                    | Fisica    | CHKLRN79L41A930B             |                | ECHOUAKRI                            |            | LAURA ERONA               |                 | 0                 |   |
| 12651         | •                    | Fisica    | STRTNY75E01F205A             |                | STARK                                |            | TONY                      |                 | 0                 |   |
| 12654         | •                    | Fisica    | TNALCU97D10F205U             |                | Talana                               |            | Luca                      |                 | 0                 |   |
| 12655         | •                    | Fisica    | RMNMHL59H02C933B             |                | ROMANO                               |            | MICHELE                   |                 | 0                 |   |
| 12658         | •                    | Giuridica | 59648550263                  |                | PROVA SPA                            |            |                           |                 | 0                 |   |
| 12659         | •                    | Fisica    | DLADRA60H27C933K             |                | DALO                                 |            | DARIO                     |                 | A                 |   |

Entrando nel dettaglio del singolo cliente si vedono le informazioni anagrafiche ed è possibile modificare i dati cliccando sul tab GESTIONE:

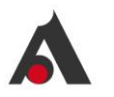

| VICTOR // COM  | NNECT                                              | DASHBOARD ANAGRAFICA CLIENTE LE M | IE PROPOSTE RICERCA LE MIE POLIZZE SINISTR | I 🗸 ANNULLI STATISTICHE CONTATTI-FAQ | Ø           |
|----------------|----------------------------------------------------|-----------------------------------|--------------------------------------------|--------------------------------------|-------------|
| *<br>Dettaglio | < Back<br>Dettaglio cliente: GOVINDAPURATH MEETHAL | . DHEERAJ                         |                                            |                                      |             |
| =              | Anagrafica                                         |                                   |                                            |                                      |             |
| Polizze        | Cognome                                            | Nome                              | Codice Fiscale                             |                                      |             |
|                | GOVINDAPURATH MEETHAL                              | DHEERAJ                           | CVNDR390B01Z222E                           |                                      |             |
|                | Data di Nascita                                    | Sesso                             | Comune di nascita                          | Provincia di Nascita                 |             |
|                | 01/02/1990                                         | Uomo                              |                                            |                                      |             |
|                | Indirizzo principale                               | Provincia                         | Comma                                      |                                      |             |
|                | Italia                                             | Genova                            | Genova                                     |                                      |             |
|                | Cap                                                | Via/Piazza                        | Presso                                     |                                      |             |
|                | 16.124                                             | Via test Now                      |                                            |                                      |             |
|                |                                                    |                                   |                                            |                                      | 2' Cestione |
|                | Recapiti Principali                                |                                   |                                            |                                      |             |
|                | Email                                              | Cellulare                         |                                            |                                      | IX Gestione |
|                | dheeraj.meethal@marsh.com                          | +393510077135                     |                                            |                                      |             |

E' possibile sia modificare i dati o eliminarli del tutto:

| Back<br>ndirizzi                                 |            |        |
|--------------------------------------------------|------------|--------|
|                                                  |            |        |
| Indirizzo 1<br>Indirizzo<br>Indirizzo principale |            |        |
| Nazione                                          | Provincia  | Comune |
| Italia                                           | Cenova     | Genova |
| Cap                                              | Via/Piazza | Presso |
| 16.122                                           | Via Test   |        |
|                                                  |            |        |
|                                                  |            |        |

Per modificare bisogna cliccare sul tab MODIFICA INDIRIZZO e salvare:

| Indirizzo 1          |        |            |        |  |
|----------------------|--------|------------|--------|--|
| Indirizzo            |        |            |        |  |
| Indirizzo principale |        |            |        |  |
| Nazione              |        | Provincia  | Comune |  |
| Italia               |        | Genova     | Genova |  |
| Cap                  |        | Via/Piazza | Presso |  |
|                      | 16.122 | Via Test   |        |  |

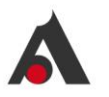

#### 3.2.2 Menu - Le mie proposte

| VICTOR // CON   | 4ECT        | DA                    | ASHBOARD ANAGRAFICA CL | LE MIE PROPO    | RICERCA         | LE MIE POLIZZE | SINISTRI V ANNULLI ST | ATISTICHE CONTATTI | - FAQ      |                             | U               |
|-----------------|-------------|-----------------------|------------------------|-----------------|-----------------|----------------|-----------------------|--------------------|------------|-----------------------------|-----------------|
| Lista Propo     | ste         |                       | Produttore —           | Micro-Categoria | ("              | d proposta     | NominativoStato       | ∽ Data             | inizio Dat | a Fine                      | Export to excel |
| Id proposta 🏦 🕆 | User Id 🌼 🕆 | т Micro-Categoria © т | Produttore = T         | Stato ° т       | Data Inizio 🌼 🛪 | Data Fine 🌼 🕇  | Nominativo 🏻 🕆        | Data Creazione 🌣 🕆 | Premio 🌣 T | Stato firma 🌼 🕆             | Dettaglio 🌣 🕆   |
| 22470           | utenteDA    | CAR DEALER SOLUTION   | DEALER CPI             | ANTICIPATA      | 21/10/2024      | 21/10/2025     | Rossi Mario           | 21/10/2024         | 90,66 €    | In attesa primo invio firma | 0               |
| 22469           | utenteDA.   | CAR DEALER SOLUTION   | DEALER CPI             | CALCOLATO       | 18/10/2024      | 18/10/2025     |                       | 18/10/2024         | 0,00 €     |                             | 0               |
| 22468           | utenteDA.   | CAR DEALER SOLUTION   | DEALER CPI             | ANTICIPATA      | 15/10/2024      | 15/10/2025     | Rossi Mario           | 15/10/2024         | 362,69 €   | In attesa primo invio firma | 0               |
| 22467           | utenteDA    | CAR DEALER SOLUTION   | DEALER CPI             | ANTICIPATA      | 15/10/2024      | 15/10/2025     | perfetti umberto      | 15/10/2024         | 2.256,43 € | In attesa primo invio firma | 0               |
| 22466           | utenteDA    | CAR DEALER SOLUTION   | DEALER CPI             | ANTICIPATA      | 15/10/2024      | 15/10/2025     | perfetti umberto      | 15/10/2024         | 5.256,44 € | In attesa primo invio firma | 0               |

Vengono elencate tutte le proposte in carico e quindi gestite dall'operatore che è collegato, secondo le sue regole di visibilità (se ruolo DSA vede solo le sue, se ruolo DA-DS vede tutte).

#### 3.2.3 Menu – Ricerca

Si tratta di una funzionalità di ricerca generica, dove i dati vengono estratti a seconda dei filtri impostati:

| VICTOR // CONNECT             | DASHBOARD ANAGRAFICA CLIEN | NTE LE MIE PROPOSTE RICERCA L | e mie polizze – sinistri V – Annulli | STATISTICHE CONTATTI - FAQ | U                 |
|-------------------------------|----------------------------|-------------------------------|--------------------------------------|----------------------------|-------------------|
| Ricerca Proposta              |                            |                               |                                      |                            |                   |
| 14 Proposta Nome              | Cognome                    | State                         | Marca                                | Targa                      | Tipo Di Pagamento |
| Data acquisto Deta acquisto A | Data Effetto               | Filiali                       | Micro-Categoria CAR DEALER SOLUTION  | Prodotto                   | Durata            |

I dati vengono estratti mantenendo la regola di visibilità del ruolo.

#### 3.2.4 Menu – altre funzionalità

Per le voci:

- Le mie polizze
- Sinistri
- Statistiche
- Contatti
- Annulli

Si rimanda ai paragrafi successivi del manuale per la spiegazione.

#### 3.2.5 Gestione account

Cliccando sull'icona in alto a destra si apre un menu per la gestione dell'account, ovvero:

- Una pagina di dettaglio
- Impostazioni per modificare la lingua del frontend e la password
- Visualizzazione degli accessi

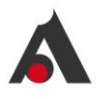

| *<br>Dettaglio | s Back<br>Il mío account                                        |             |                |                   |          |  |  |  |  |
|----------------|-----------------------------------------------------------------|-------------|----------------|-------------------|----------|--|--|--|--|
| •              | Berwenute, Il tuo ultimo accesso risale al 28/04/2024, 16:55-11 |             |                |                   |          |  |  |  |  |
| Impostazioni   | Anagalica                                                       |             |                |                   |          |  |  |  |  |
| <u>1~</u>      | Cognome                                                         | Partita Iva | Codice Fiscale | DATA Costituzione | Sito Web |  |  |  |  |
| Accessi        | DEMO ALL                                                        | 17843370432 |                |                   |          |  |  |  |  |
|                |                                                                 |             |                |                   |          |  |  |  |  |
|                | Recapiti Principali                                             |             |                |                   |          |  |  |  |  |
|                |                                                                 |             |                |                   | Cestione |  |  |  |  |

| <b>↓</b><br>Dettaglio | < Back<br>Impostazioni                                          |                 |                   |
|-----------------------|-----------------------------------------------------------------|-----------------|-------------------|
| <b>a</b>              | Benvenuto, il tuo ultimo accesso risale al 29/08/2024, 16:55:41 |                 |                   |
| Impostazioni          |                                                                 | Impostazioni    |                   |
| Accessi               |                                                                 | Lingus Italiano | ×                 |
|                       |                                                                 | 👂 Salva         | Modifica password |

#### 3.2.6 Stati proposta

La proposta assume stati diversi a seconda dello step di processo in cui si trova, di seguito il dettaglio:

- 1. CALCOLATO  $\rightarrow$  dopo la quotazione fino a quando si decide di passare all'acquisto
- 2. DA FINALIZZARE → quando si entro nel terzo questionario, dove va completata la raccolta dati per procedere con l'emissione della polizza
- 3. ANTICIPATA  $\rightarrow$  emessa polizza
- SCADUTO → quando sono passati i giorni di validità della proposta (stato CALCOLATO + gg validità)
- 5. ELIMINATO → quando è l'utente che elimina una proposta (possibile solo su stato CALCOLATO)

Le proposte negli stati intermedi fino all'acquisto, e quindi all'emissione della polizza, sono sempre modificabili.

Le proposte che non vengono finalizzate in acquisto restano valide 180gg e poi vengono annullate in automatico dal sistema (e messe in stato SCADUTO).

#### 3.2.7 Vetrina prodotti

Nella parte centrale della homepage sono presenti i prodotti per la vendita da parte del dealer, rappresentati per gruppi omogenei.

Nel box di ingresso si possono trovare sia alcune informazioni utili per la vendita sia i documenti a supporto, come per esempio la scheda prodotto.

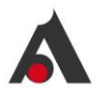

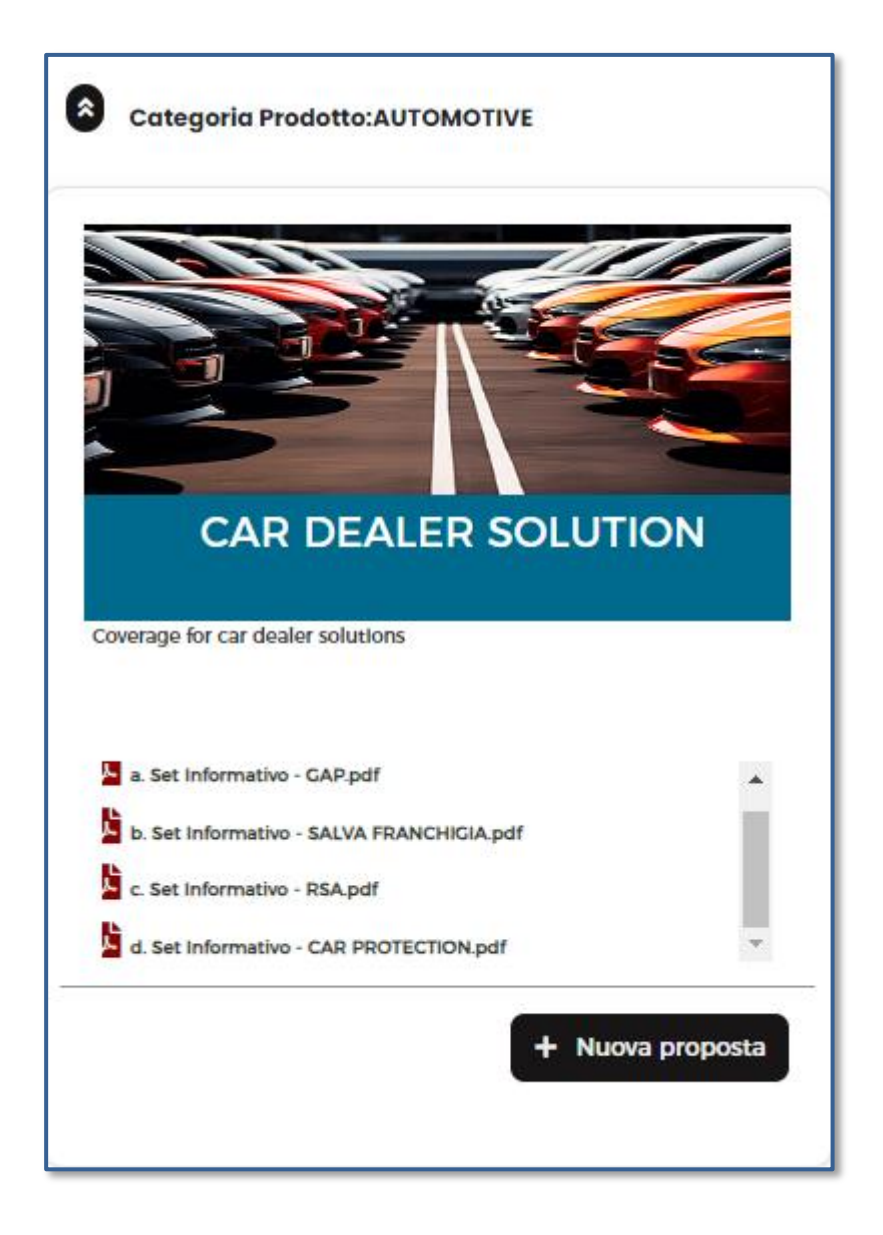

## 4 DESCRIZIONE DELLA JOURNEY DI VENDITA

## 4.1 Introduzione

In questo capitolo viene descritto il processo di vendita come previsto per il venditore (Dealer Sales Agent), ovvero dalla fase di prima quotazione alla fase finale di conferma emissione polizza e firma dei documenti contrattuali.

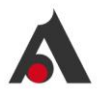

Lo stesso processo di vendita può essere seguito dal ruolo Dealer Admin che, oltre a procedere in autonomia sulle proprie pratiche, può modificare anche le pratiche dei venditori.

## 4.2 DSA journey

Il processo di acquisto si compone di 3 fasi:

- Quotazione
- Proposta
- Emissione polizza

Dopo aver fatto il login si presenta la dashboard principale, dove è possibile iniziare una nuova quotazione:

| VICTOR // CONNECT                                                                                                    | DASHBOARD | ANAGRAFICA CLIENTE    | LE MIE PROPOSTE | RICERCA LE MIE PO   | LIZZE SINISTRI V              | ANNULLI | STATISTICHE | CONTATTI - FAQ |   | U |
|----------------------------------------------------------------------------------------------------|-----------|-----------------------|-----------------|---------------------|-------------------------------|---------|-------------|----------------|---|---|
| Berry Martin Martin DA                                                                                                    |           |                       |                 |                     |                               |         | Proposta    |                |   |   |
| Uttimo accesso: 21/10/2024, 10:23:23                                                                                                    |           | 17 Prospect (18 % del | ( totale )      | - Rispetto all'anno | NUL 1.511.978,1<br>precedente | 17€     | 351         | ANTICIPATA     | ^ |   |
|                                                                                                    |           |                       |                 |                     |                               |         | 168         | SCADUTO        | ^ |   |
| Categoria Prodotto:AUTOMOTIVE                                                                                                    |           |                       |                 |                     |                               |         | 37          | CALCOLATO      | ^ |   |
|                                                                                                    |           |                       |                 |                     |                               |         | 17          | DA_FINALIZZARE | ^ |   |
| CAR DEALER SOLUTION                                                                                                    |           |                       |                 |                     |                               |         |             |                |   |   |
| Manuale Car Dealer part AcQuart AcQuart AcQuart Acquart Acqua |           |                       |                 |                     |                               |         |             |                |   |   |
| + Naora proposta                                                                                                    |           |                       |                 |                     |                               |         |             |                |   |   |

Cliccando su NUOVA PROPOSTA si presenta il questionario di quotazione, dove vengono raccolti i dati minimali per poter fare un primo preventivo:

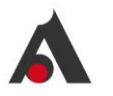

| VICTOR // CONNECT                                       | DASHBOARD ANAGRAFICA CLI             | LE MIE PROPOSTE | RICERCA LE MIE POLIZ | ZE SINISTRI V | ANNULLI STATI | ISTICHE CONTATTI - FAQ | 0   |
|---------------------------------------------------------|--------------------------------------|-----------------|----------------------|---------------|---------------|------------------------|-----|
| Back Prodotto: CAR DEALER SOLUTION Dealer CPI           | Unima Lucrezio DEALER CPI (utenteDA) |                 |                      |               |               |                        |     |
| Contraente: Anonimo Stato: CREAZIONE Dettaglio prodotti | •                                    |                 |                      |               |               |                        |     |
| Contraente *                                            |                                      |                 |                      |               |               |                        |     |
|                                                         |                                      |                 |                      |               |               |                        | - 1 |
|                                                         |                                      |                 |                      |               |               |                        |     |
| DETTAGLIO VEICOLO                                       |                                      |                 |                      |               |               |                        |     |
| Valore dell'auto *                                      |                                      |                 |                      |               |               |                        |     |
|                                                         |                                      | Inserisci v     | alore                |               |               |                        | - 1 |
| Marca auto *                                            |                                      |                 |                      |               |               |                        |     |
|                                                         |                                      |                 |                      |               |               |                        |     |
| Modello *                                               |                                      |                 |                      |               |               |                        |     |
| Inserisci testo                                         |                                      |                 |                      |               |               |                        |     |
| Tipologia *                                             |                                      |                 |                      |               |               |                        |     |
| Usata                                                   |                                      |                 |                      |               |               |                        |     |

Dopo avere completato l'inserimento delle informazioni richieste è possibile proseguire oppure si possono scegliere alcune azioni da appositi pulsanti posti in fondo alla pagina:

Funzione dei pulsanti in basso a sinistra:

- INDIETRO per tornare nella pagina precedente
- CHIUDI per uscire dalla proposta
- RESET per azzerare le risposte fornite
- ELIMINA per eliminare la proposta

Se viene scelto PROSEGUI si arriva alla pagina di scelta dei prodotti, dove viene esposto il primo preventivo:

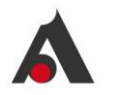

| < Back<br>Prodotto: | CAR DEALER SOLUTION                 | Dealer: DEMO ALL   | Uterne France DEMO ALL (DemoDA) Id Proposta 2 | 12131  | versione 1 |           |               |             |
|---------------------|-------------------------------------|--------------------|-----------------------------------------------|--------|------------|-----------|---------------|-------------|
| Contraente:         | Anonimo Stato CALCOLATO             | Dettaglio prodotto | )                                             |        |            |           |               |             |
| CAR DE              | ALER BUNDLE                         |                    |                                               |        |            |           |               |             |
| Seleziona           | Prodotto                            | Garanzia           | Compagnia                                     | Durata | a mesi     | % Sconto  | Importo Lordo | Commissioni |
| •                   | Car Protection 360° - BASE          |                    | QUIXA                                         |        | 36         | Livello 0 | 1.100.29 €    | 548,03 €    |
| •                   | Car Protection 360° - FULL          |                    | QUIXA                                         |        | 36         | Livello 0 | 1.621,22 €    | 799,68 €    |
|                     | Car Protection 360° - COLLISIONE    |                    | QUIXA                                         |        | 36         | Livello 0 | 3.223.27 €    | 1.575.95 €  |
| •                   | Car Protection 360° - KASKO         |                    | QUIXA                                         |        | 36         | Livello 0 | 4.422.80 €    | 2.157,20 €  |
| • III -             | GAP                                 |                    | MAWDY                                         |        | 36         | Livello 0 | 222,52 €      | 107,83 €    |
| •                   | SALVA FRANCHIGIA                    |                    | MAWDY                                         |        | 36         | Livello 0 | 239,71 €      | 116,16 €    |
| •                   | ASSISTENZA STRADALE                 |                    | MAWDY                                         |        | 36         | Livello 0 | 82,53 €       | 41,27 €     |
| •                   | CPI BASE - copertura vita + invalio | dit                | AXA FRANCE VIE S.A.                           |        | 36         | Livello 0 | 8,64 €        | 4.64 €      |
| •                   | CPI BASE - perdita implego          |                    | AXA FRANCE IARD S.A.                          |        | 36         | Livello 0 | 9,49 €        | 5.09 €      |
| •                   | CPI PLUS - copertura vita + invalio | dit:               | AXA FRANCE VIE S.A.                           |        | 36         | Livello 0 | 114,13 €      | 61,97 €     |
| •                   | CPI PLUS - perdita implego          |                    | AXA FRANCE IARD S.A.                          |        | 36         | Livello 0 | 25,10 €       | 13,47 €     |
|                     |                                     |                    |                                               |        |            |           |               |             |

In questa pagina vengono scelti i prodotti e le relative durate, il sistema applicherà le regole di scelta e i vincoli come previsti dalle regole di prodotto.

| Back<br>Prodott | D: CAR DEALER SOLUTION               | Dealer DEMO ALL    | Uternie: Franco DEMO ALL (DemoDA) id Proposta 2 | 12131 w  | ntone 1 |           |               |             |  |  |
|-----------------|--------------------------------------|--------------------|-------------------------------------------------|----------|---------|-----------|---------------|-------------|--|--|
| Contraents      | Anonimo Sizio CALCOLATO              | Dettaglio prodotto |                                                 |          |         |           |               |             |  |  |
| CAR D           |                                      |                    |                                                 |          |         |           |               |             |  |  |
|                 | geranare.                            |                    |                                                 |          |         |           |               |             |  |  |
| Selezion        | a Prodotto                           | Garanzia           | Compagnia                                       | Durata m | esi     | % Sconto  | Importo Lordo | Commissioni |  |  |
| ▶ 🖾             | Car Protection 360" - BASE           |                    | QUIXA                                           | 36       |         | Livello 0 | 1.100,29 €    | 548,03 €    |  |  |
| • =             | Car Protection 360° - FULL           |                    | QUIXA                                           |          | 36      | Livello 0 | 1.621.22 €    | 799.68 €    |  |  |
|                 | Car Protection 360° - COLLISIONE     |                    | QUIXA                                           |          | 36      | Livello 0 | 3.223,27 €    | 1.575,95 €  |  |  |
|                 | Car Protection 3601 - KASKO          |                    | OUIXA                                           |          | 36      | Livello 0 | 6.622.90 E    | 215720 €    |  |  |
|                 |                                      |                    | QUINN                                           |          |         |           | 4.422,00 €    | 2.157,20 €  |  |  |
| ▶ 🖾             | GAP                                  |                    | MAWDY                                           | 36       |         | Livello 0 | 222,52 €      | 107,83 €    |  |  |
| ) H 🗉           | SALVA FRANCHIGIA                     |                    | MAWDY                                           |          | 36      | Livello 0 | 239,71 €      | 116,16 €    |  |  |
|                 | ASSISTENZA STRADALE                  |                    | MAWDY                                           |          | 36      | Livello 0 | 82,53 €       | 41,27 €     |  |  |
|                 | CDI DACE assessment in the standing  |                    | AVA FRANCE UP 6 A                               |          | 36      | Livello 0 | 0.01.0        | 1010        |  |  |
|                 | CPI BASE - copertura vita + invalid  | nc .               | AXA FRANCE VIE S.A.                             |          | 30      | Envelio o | 8,64 €        | 4,64 €      |  |  |
| •               | CPI BASE - perdita impiego           |                    | AXA FRANCE IARD S.A.                            |          | 36      | Livello 0 | 9,49 €        | 5.09 €      |  |  |
| •               | CPI PLUS - copertura vita + invalidi | it:                | AXA FRANCE VIE S.A.                             |          | 36      | Livello 0 | 114,13 €      | 61,97 €     |  |  |
|                 | CPI PLUS - perdita implego           |                    | AXA FRANCE IARD S.A.                            |          | 36      | Livello 0 | 25.10 €       | 13.47 €     |  |  |
|                 |                                      |                    |                                                 |          |         |           |               |             |  |  |

Dopo avere scelto i prodotti cliccando sul pulsante CALCOLA viene fatto il calcolo del premio totale.

| Seleziona | Prodotto                             | Garanzia | Compagnia           | Durata mesi | % Sconto    | Importo Lordo | Commissioni |
|-----------|--------------------------------------|----------|---------------------|-------------|-------------|---------------|-------------|
|           | Car Protection 360" - BASE           |          | QUIXA               | 36 兴        | Livello 0 V | 1.100,29 €    | 548,03 €    |
| 1.11      | Car Protection 360" - FULL           |          | QUIXA               | 36          | Livello 0   | 1.621,22 €    | 799,68 €    |
| 2.00      | Car Protection 360° - COLLISIONE     |          | QUIXA               | 36          | Livelio 0   | 3.223,27 €    | 1.575,95 €  |
| ×         | Car Protection 360" - KASKO          |          | QUIXA               | 36          | Livello 0   | 4.422,80 €    | 2.157,20 €  |
| • 🖬       | GAP                                  |          | MAWDY               | 36 👻        | Livello 0   | 222.52 €      | 107,83 €    |
| 2.11      | SALVA FRANCHIGIA                     |          | MAWDY               | 36          | Livello 0   | 239,71 €      | 116,16 €    |
| 2.00      | ASSISTENZA STRADALE                  |          | MAWDY               | 36          | Livello 0   | 82.53 €       | 41.27 €     |
| 3.10      | CPI BASE - copertura vita + invalidi | it       | AXA FRANCE VIE S.A. | 36          | Livello 0   | 8,64 €        | 4,64 €      |

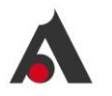

In caso di modifiche nella scelta, vengono azzerati gli importi relativi al prodotto e viene azzerato l'importo finale, in modo che sia possibile fare un nuovo CALCOLA.

In questa pagina sono gestite anche alcune delle regole assuntive di prodotto, come per esempio la scelta di un secondo prodotto condizionata a quella di un altro.

| Back<br>Prodotto: | CAR DEALER SOLUTION Dealer DE          | MO ALL Uterne Franco DEMO ALL (DemoDA) | id Proposta 22131 Versione 3 |                   |                              |                                |
|-------------------|----------------------------------------|----------------------------------------|------------------------------|-------------------|------------------------------|--------------------------------|
| Contraente: A     | Anonimo stato CALCOLATO Dettagi        | lo prodotto                            |                              |                   |                              | 🙁 Indietro 🛛 🛃 Chiudi Proposta |
| CAR DE            | ALER BUNDLE                            |                                        |                              |                   |                              |                                |
| Seleziona         | Prodotto Garanz                        | la Compagnia                           | Durata mesi                  | % Sconto Importo  | Lordo Commissioni            |                                |
| •                 | Car Protection 360° - BASE             | QUIXA                                  | 36                           | Livello 0 1.621,2 | 9 € 548,03 €<br>2 € 799,68 € |                                |
|                   | Car Protection 360° - COLLISIONE       | QUIXA                                  | 36                           | Livello 0 3.223,2 | ?7 € 1.575,95 €              |                                |
|                   | Car Protection 360° - KASKO            | QUIXA                                  | 36                           | Livello 0 4.422,8 | 0€ 2.157,20€                 | Premio totale                  |
|                   | GAP                                    | MAWDY                                  | 36                           | Livello 0 222,5   | 2 € 107,83 €                 | 0,00 € ∨                       |
|                   | SALVA FRANCHIGIA                       | MAWDY                                  | 36                           | Livello 0 239,7   | 1 € 116,16 €                 | Seleziona Stampa ta Calcola    |
| ▶ 🗹               | ASSISTENZA STRADALE                    | MAWDY                                  | 36 💙 🗌                       | Livello 0 82,53   | € 41,27 €                    |                                |
|                   | CPI BASE - copertura vita + invalidit  | AXA FRANCE VIE S.A.                    | 36                           | Livello 0 8,64    | € 4,64 €                     |                                |
|                   | CPI BASE - perdita implego             | AXA FRANCE IARD S.A                    | 36                           | Livello 0 9,49    | € 5,09 €                     |                                |
| •                 | CPI PLUS - copertura vita + invaliditi | AXA FRANCE VIE S.A.                    | 36                           | Livello 0 114,1   | 5 € 61,97 €                  |                                |
| •                 | CPI PLUS - perdita Implego             | AXA FRANCE IARD S.A                    | 36                           | Livello 0 25,10   | € 13,47 €                    |                                |

Strumenti informativi a supporto della vendita:

- Tooltip informativo a livello di dettaglio garanzia, dove vengono evidenziati eventuali scoperti e franchigie
- Pulsante DETTAGLI PRODOTTO nell'header di pagina, dove sono presenti documenti come scheda prodotto con ulteriori dettagli (vengono riproposti gli stessi documenti presenti nel box di avvio nuova proposta
- Pulsante STAMPA consente di produrre un preventivo anonimo rispetto le scelte di prodotto fatte

Nel caso in cui l'importo calcolato vada bene, si prosegue nella proposta cliccando su SELEZIONA e vengono raccolte le informazioni utili al salvataggio e alla stampa della proposta (preventivo):

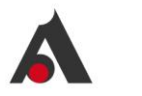

| VICTOR // CONNECT                                     | DASHBOARD ANAGRAFICA CLIENTE LE ME PROPOSTE RICERCA LE ME POLIZZE SINISTRI V ANNULLI STATISTICHE CONTATTI-FAQ |
|-------------------------------------------------------|----------------------------------------------------------------------------------------------------|
| Gack Prodotto: CAR DEALER SOLUTION Dealer CPI         | www.Lucreado DEALER CPF (uterritedDA) of majores 22472 weaking 5                                              |
| Contraense Anonimo Sizio CALCOLATO Dettaglio prodotto | Dettaglio proposta +                                                                                          |
| DETTAGLIO CONTRAENTE                                  |                                                                                                    |
| Contraente *                                          |                                                                                                    |
| Fisica Giuridica                                      |                                                                                                    |
| Anagrafica                                            |                                                                                                    |
| Codice Fiscale                                        |                                                                                                    |
|                                                       |                                                                                                    |
| Cognome                                               | Nome                                                                                                    |
| Data di nascita                                       | Sesso                                                                                                    |
|                                                       |                                                                                                    |
| Nazione di nascita                                    | Provincia di nascita                                                                                          |
|                                                       |                                                                                                    |
|                                                       |                                                                                                    |
| Recapiti                                              |                                                                                                    |
| E-mail                                                | PEC                                                                                                    |
|                                                       |                                                                                                    |
| Cellulare                                             | Tel                                                                                                    |
|                                                       |                                                                                                    |
| 2 ax                                                  |                                                                                                    |
|                                                       |                                                                                                    |

Vengono raccolti i dati del cliente, vengono riproposti alcune informazioni della quotazione ed infine i dati di coerenza:

| DETTA | GLIO VEICOLO                        |  |
|-------|-------------------------------------|--|
|       | Valore dell'auto *                  |  |
|       | 35.000,00                           |  |
|       | Marca auto *                        |  |
|       | AUDI                                |  |
|       | Modello                             |  |
|       | A1                                  |  |
|       | Tipologia *                         |  |
|       | Nuova                               |  |
|       |                                     |  |
|       | Tipo veicolo *                      |  |
|       | Autovettura     Veicolo commerciale |  |

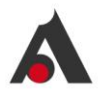

| 4 Back<br>Prodotto: CAR DEALER SOLUTION Dealer DEMO ALL Unernis Franco DEMO ALL (DemoDA) st Proposta 22131 versione 5                                     |
|----------------------------------------------------------------------------------------------------|
| Contraente Anonimo state CALCOLATO Dettaglio prodotto Dettaglio proposta +                                                                                |
|                                                                                                    |
| COERENZA ASSISTENZA STRADALE                                                                                                    |
| Quali sono gli obiettivi assicurativi che intende perseguire con il contratto?*                                                                           |
| Richiesta di assistenza stradale in caso di difficoltà a causa di evento fortuito al veicolo dell'Assicurato                                              |
| Assistenza alla persona del conducente autorizzato o dei passeggeri in caso di evento fortuito del veicolo                                                |
| Ha già in corso coperture assicurative per il rischio verso cui desidera coprirsi *                                                                       |
|                                                                                                    |
| NO                                                                                                    |
| In relazione alla soluzione cercata/proposta, si aspetta una prestazione di quale tipo? *                                                                 |
| Assistenza stradale al veicolo assicurato in determinate situazioni di bisogno connesse ad evento fortuito al veicolo stesso                              |
| Assistenza alla persona del conducente autorizzato o ai passeggeri in determinate situazioni di bisogno connesse ad evento fortuito al veicolo assicurato |
|                                                                                                    |
| Le sono stati illustrati ilmiti, tranchigie e scoperti della copertura assicurativa?                                                                      |
|                                                                                                    |
|                                                                                                    |

Dopo avere compilato i campi deve essere salvata la proposta (pulsante SALVA) e confermato il salvataggio del questionario:

| i Richi         | esta conferma                      |
|-----------------|------------------------------------|
| Confermi<br>que | di voler salvare il<br>estionario? |
| No              | Si                                 |
|                 |                                    |

A seguire è possibile procedere con la stampa della proposta/preventivo (pulsante STAMPA):

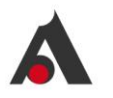

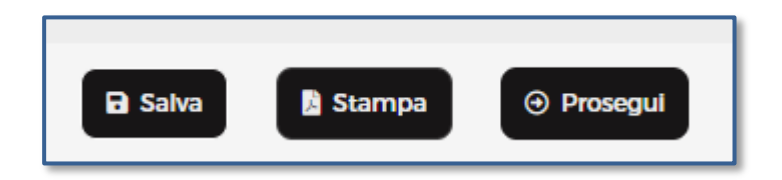

Come passi da seguire:

- Prima si SALVA la proposta
- Solo dopo avere confermato il salvataggio si può fare STAMPA
- Solo dopo avere stampato la proposta si può passare alla fase finale di acquisto con PROSEGUI

Il documento prodotto è composto da:

- Modulo di proposta
- Allegato 3-4-4ter
- Set informativo (comprensivo di DIP-DIP AGGIUNTIVO)
- Informativa Privacy
- Eventuale ulteriore documentazione richiesta dalla Compagnia

Quando si passa alla fase finale di acquisto è necessario raccogliere le ultime informazioni obbligatorie per la conclusione e l'emissione della polizza:

- Ulteriori dati a completamento (per es. dati AML per prodotto CPI)
- Dichiarazioni finali di accettazione

<u>NB:</u> le sezioni presentate a frontend sono relative al singolo prodotto, quindi il questionario sarà variabile a seconda dei prodotti scelti in proposta e delle loro caratteristiche (l'immagine che segue è quindi a titolo esemplificativo):

| VICTOR // CONNECT DASHBOARD ANAGRAFICA CLIENTE LE MIE PA                                                                                                    | NOPOSTE RICERCA SINISTRI V STATISTICHE CONTATTI                                                                                                 |
|----------------------------------------------------------------------------------------------------|----------------------------------------------------------------------------------------------------|
| Gack Prodotto: CAR DEALER SOLUTION couler DEALER CPI Unrea Lucredo DEALER CPI (uterrist0A) al inspata 22144 Western S                                                                                                    |                                                                                                    |
| Contesente DAMDE RZK state DA FINALIZZARE Dettaglio prodotto Dettaglio proposta +                                                                                                    | 🐵 Indietro 🛛 🖪 Chiudi Proposta 🖉 Conferma acquisto                                                                                              |
| Clausola obbligatorie                                                                                                    |                                                                                                    |
| r                                                                                                    |                                                                                                    |
| DETTAGLIO CONTRAENTE                                                                                                    |                                                                                                    |
| Срі                                                                                                    |                                                                                                    |
| NO                                                                                                    |                                                                                                    |
|                                                                                                    |                                                                                                    |
| INFORMATIVE                                                                                                    |                                                                                                    |
| INFORMATIVE                                                                                                    |                                                                                                    |
| Si conferma di aver consegnato l'informativa privacy di cui al D.Igs 196/2003 e ss.mm.ii (GDPR)*                                                                                                    |                                                                                                    |
| SI SI                                                                                                    |                                                                                                    |
| _                                                                                                    |                                                                                                    |
| Si conferma che, a seguito del questionario di coerenza ed adeguatezza, il target market effettivo corrisponde al target m                                                                                                    | rket identificato dalla Compagnia e descritto nella scheda prodotto *                                                                           |
| SI SI                                                                                                    |                                                                                                    |
| Si conforma di aver consegnato conia dai decumenti relativi a. Set Informativo (Condizioni di Assicurazione Din Din Angus                                                                                                    | n). Questionario ner la valutazione delle richieste ed esigenze assicurative. Informativa privacy. Informativa sul Distributore                 |
| (All.3): Informazioni sulla distribuzione del prodotto assicurativo non Ibip (All.4): Elenco di regole di comportamento del distribuzione del prodotto assicurativo non Ibip (All.4): Elenco di regole di comportamento del distribuzione del prodotto del prodotto assicurativo non Ibip (All.4): Elenco di regole di comportamento del distribuzione del prodotto di regole di comportamento del distribuzione del prodotto del distribuzione del distribuzione del distribuzione del distribuzione del distribuzione del distribuzione del distribuzione del distribuzione del distribuzione del distribuzione del distribuzione del distribuzione del distribuzione del distribuzione del distribuzione del distribuzio | vy, generalnime per la fallacióne dene nemeze da esigenze associative; informativa privacy; informativa sol distributore<br>utore (All.4-ter).* |
| SI                                                                                                    |                                                                                                    |

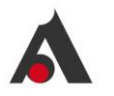

In questo momento la proposta si trova in stato DA FINALIZZARE, e si può procedere con la conferma acquisto oppure con la modifica, ripercorrendo gli step fin qui illustrati.

Dopo la CONFERMA ACQUISTO è ancora possibile modificare la proposta oppure si può scegliere di:

- Chiudere la proposta
- Procedere con l'emissione della polizza

| VICTOR // CONNECT              |                      |                    | DASHBOARD              | ANAGRAFICA CLIENTE              | LE MIE PROPOSTE  | RICERCA | LE MIE POLIZZE | sinistri 🗸 | ANNULLI | STATISTICHE | CONTATTI - FAQ |          |                 | U         |
|--------------------------------|----------------------|--------------------|------------------------|---------------------------------|------------------|---------|----------------|------------|---------|-------------|----------------|----------|-----------------|-----------|
| < Back<br>Prodotto: CAR DEALER | SOLUTION Dealer DEAL | ER CPI Usente      | Lucrezio DEALER CPI (u | i <b>tenteDA)</b> Id Proposta ( | 22472 Versione 7 |         |                |            |         |             |                |          |                 |           |
| Contraente: MARIO RUSSO        |                      | Dettaglio prodotte | Dettaglio propo        | sta + Documenti                 | •                |         |                |            |         |             |                | Indletro | Chludi Proposta | Emissione |
| Contratto                      |                      |                    |                        |                                 |                  |         |                |            |         |             |                |          |                 |           |
| Data Inizio                    |                      |                    | Data Incasso           |                                 |                  |         |                |            |         |             |                |          |                 |           |
| 21/10/2024                     |                      |                    | 21/10/2024             |                                 |                  |         |                |            |         |             |                |          |                 |           |
| Tipo pagamento                 |                      |                    |                        |                                 |                  |         |                |            |         |             |                |          |                 |           |
| Bonifico                       |                      |                    |                        |                                 |                  |         |                |            |         |             |                |          |                 |           |
|                                |                      |                    |                        |                                 |                  |         |                |            |         |             |                |          |                 |           |

Per procedere con EMISSIONE è necessario completare gli ultimi dati con il tipo di pagamento. La data inizio e la data incasso corrisponderanno con la data odierna (la data inizio sarà la data decorrenza della/e polizza/e).

Per avere evidenza della proposta e del premio è possibile utilizzare apposito pulsante DETTAGLIO PROPOSTA, disponibile a frontend dopo il primo salvataggio della proposta:

| < Back<br>Prodotto: CAR DEALE | R SOLUTION Dealer CPI               | Utente: Luci | rezio DEALER CPI (I       | utenteDA) id Proposta 22 | 144 Verstone 5 |                          |                   |            |                          |                        |                            |
|-------------------------------|-------------------------------------|--------------|---------------------------|--------------------------|----------------|--------------------------|-------------------|------------|--------------------------|------------------------|----------------------------|
| Contraente: DAVIDE RIZK       | Stato ANTICIPATA Numero Polizza 221 | 44 Det       | ttaglio prodotto          | Dettaglio proposta -     | Documenti +    |                          |                   |            |                          | (⊙ Inc                 | Sietro Cri Chiudi Proposta |
| Contratto                     |                                     |              |                           | Seleziona Prodotto       | Garanzia       | Compagnia<br>MAWDY       | Durata mesi<br>36 | % Sconto 0 | Importo Lordo<br>82,53 € | Commissioni<br>41,27 € |                            |
| Data Inizio<br>12/08/2024     |                                     | Da           | ata Incasso<br>12/08/2024 |                          |                | Premio <mark>82,5</mark> | 3€-               |            |                          |                        |                            |
| Tipo pagamento<br>Bonifico    |                                     |              |                           |                          |                |                          |                   |            |                          |                        |                            |

Una volta confermata l'emissione il sistema procede alla fase di esportazione dei dati di polizza verso la piattaforma di backoffice dell'agenzia e alla stampa di tutti i documenti necessari per la firma del cliente.

Dopo la CONFERMA ACQUISTO è visibile e consultabile il tab DOCUMENTI, dove vengono inseriti i documenti di informativa precontrattuale, tipicamente il set informativo di Compagnia:

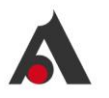

| < Back<br>Prodotto: CAR DEALER | Nack Prodotto: CAR DEALER SOLUTION onder DEALER CR (Internatio DEALER CR (Internation)) w/majores 22/872 Weakers 7 |                         |                       |           |                                                        |                                            |  |  |  |  |  |
|--------------------------------|----------------------------------------------------------------------------------------------------|-------------------------|-----------------------|-----------|--------------------------------------------------------|--------------------------------------------|--|--|--|--|--|
| Contraeree MARIO RUSSO         | State DA_FINALIZZARE Dettaglio prodot                                                                              | to Dettaglio proposta + | Documenti -           |           | ٩                                                      | ) Indietro Cri Chiudi Proposta 💮 Emissione |  |  |  |  |  |
| -                              |                                                                                                    |                         | Prodotto              | Compagnia | Documenti                                              |                                            |  |  |  |  |  |
| Contratto                      |                                                                                                    |                         | + ASSISTENZA STRADALE | MAWDY     |                                                        |                                            |  |  |  |  |  |
| Data Inizio                    |                                                                                                    | Data Incasso            |                       |           | Set informativo: SET INFORMATIVO - Assistenza stradale |                                            |  |  |  |  |  |
| 21/10/2024                     | 8                                                                                                    | 21/10/2024              |                       |           |                                                        | J                                          |  |  |  |  |  |
| Tipo pagamento                 |                                                                                                    |                         |                       |           |                                                        |                                            |  |  |  |  |  |
| Bonifico                       |                                                                                                    |                         |                       |           |                                                        |                                            |  |  |  |  |  |
|                                |                                                                                                    |                         |                       |           |                                                        |                                            |  |  |  |  |  |

Dopo la conferma di EMISSIONE vengono generati i documenti per la firma:

| Prodetto: CAR DEALER SOLU   | JTION Dealer: DEMO ALL Utent     | Franco Blanchi (DemoDA) | Id Proposta 22183 Versione: | 5            |                          |     |  |
|-----------------------------|----------------------------------|-------------------------|-----------------------------|--------------|--------------------------|-----|--|
| Contraente GASTONE PAPERONE | Stato: ANTICIPATA Numero Polizza | 22183 Dettaglio prodo   | tto Dettaglio proposta +    | Documenti +  |                          |     |  |
| Contratto                   |                                  |                         |                             |              |                          |     |  |
|                             |                                  |                         |                             |              |                          |     |  |
| 03/09/2024                  |                                  | Data Incasso            |                             | 曲            |                          |     |  |
| Tipo pagamento              |                                  |                         |                             |              |                          |     |  |
| Bonifico                    |                                  |                         |                             |              |                          |     |  |
|                             |                                  |                         |                             |              |                          |     |  |
| INFORMAZIONI FINALI PE      | R EMISSIONE                      |                         |                             |              |                          |     |  |
| Modulistica polizza         |                                  |                         |                             |              |                          |     |  |
|                             |                                  |                         |                             |              |                          |     |  |
|                             |                                  |                         |                             | MODULO 22    | 2183_PAPERONE            |     |  |
|                             |                                  |                         |                             | PROTECTION   | I 360° - FULL_PAPERONE   |     |  |
|                             |                                  |                         | م 📩                         | SSISTENZA ST | TRADALE_PAPERONE         |     |  |
|                             |                                  |                         | CPI BASE -                  | COPERTURA    | VITA + INVALIDITÀ_PAPERC | DNE |  |
|                             |                                  |                         |                             | 🖾 Firma d    | documenti                |     |  |

Il documento di PROPOSTA contiene il riepilogo dell'acquisto.

Il documento di FRONTESPIZIO contiene tutti i documenti di emissione polizza dei prodotti acquistati e viene presentato un Frontespizio per ogni prodotto/polizza.

Per poter procedere alla firma elettronica del documento bisogna cliccare sul tab FIRMA DOCUMENTI:

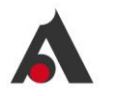

| odetto: CAR DEALER SOLUTIO    | DN Dealer: DEMO ALL Utente: I    | Franco Blanchi (DemoDA) | id Proposta 22183 Versione: 5 |             |                            |
|-------------------------------|----------------------------------|-------------------------|-------------------------------|-------------|----------------------------|
| traente: GASTONE PAPERONE Sta | to: ANTICIPATA Numero Polizza 22 | Dettaglio prodotto      | Dettaglio proposta +          | Documenti + |                            |
| ontratto                      |                                  |                         |                               |             |                            |
| Data Inizio                   |                                  | Data Incasso            |                               |             |                            |
| 03/09/2024                    | <b></b>                          | 03/09/2024              |                               |             |                            |
| īpo pagamento                 |                                  |                         |                               |             |                            |
| Bonifico                      |                                  |                         |                               |             |                            |
|                               |                                  |                         |                               |             |                            |
| odulistica polizza            |                                  |                         | بر                            | MODULO 22   | 2183_PAPERONE              |
|                               |                                  |                         | 🔎 CAR I                       | PROTECTION  | 360° - FULL_PAPERONE       |
|                               |                                  |                         | 🔎 AS                          | SISTENZA ST | TRADALE_PAPERONE           |
|                               |                                  |                         | CPI BASE - 0                  | COPERTURA   | VITA + INVALIDITÀ_PAPERONE |
|                               |                                  |                         |                               | 💌 Firma o   | documenti                  |

Una volta cliccato, verrà generata una email con i passaggi da seguire per il processo di firma in Docusign.

| ***Documento di prova***Documenti da firmare Posta in arrivo ×                                    |
|---------------------------------------------------------------------------------------------------|
| Victor Insurance tramite test Docusign <dse_demo⊚docusign.net><br/>a me ▼</dse_demo⊚docusign.net> |
| Il presente documento è solo a scopo dimostrativo.                                                |
| n docusign                                                                                        |
| Victor Insurance ti ha inviato un documento da rivedere e firmare.                                |
|                                                                                                   |
| Victor Insurance<br>svc. victor-docusign@mmc.com                                                  |

Cliccando su RIVEDI DOCUMENTI si aprirà un'altra pagina web con i relativi passaggi:

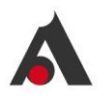

| Ver  | rifichiamo la tua identità                                        |
|------|-------------------------------------------------------------------|
| Cons | isente di proteggere i tuoi dati. Ci vorranno solo alcuni minuti. |
|      |                                                                   |
|      | Aventi                                                            |
|      |                                                                   |

Terminati tutti i passaggi di verifica identità, bisogna cliccare sul tab di firma, in cui è possibile scegliere lo stile da applicare:

| Selezionare il campo firma da creare e aggiung | ere la firma.                                              |                                                                                                    | CONTINUA ALTRE AZIONI + |   |
|------------------------------------------------|------------------------------------------------------------|----------------------------------------------------------------------------------------------------|-------------------------|---|
|                                                | @ @ ±+ €                                                   | 5 0                                                                                                    |                         | E |
| INIZIA                                         | Rifermenti proposta: 12/06/2024, 22144                     |                                                                                                    |                         |   |
|                                                | MODULO_22144_RIZK.pdf                                      | 1 di 8                                                                                                    |                         |   |
|                                                | DocuSign Envelope ID: 399780FA-83CF-4E51-98C5 818729916664 | DEMONSTRATION DOCUMENT ONLY<br>PROVIDED BY DOCUSION ONLINE SIGNING SERVICE<br>999 3rd Ave, Suite 1700 - Seattle - Washington 98104 - (205) 219-0200<br>www.docusign.com |                         |   |
|                                                | HIGH AND AND AND AND AND AND AND AND AND AND               | 1999)<br>Me definition companyole at larget market shortfuture safet Companyole a<br>Inspect of an presenter models:                                                    |                         |   |

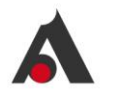

| Scegli la tua firma                                                                                                    | ×                                                |
|----------------------------------------------------------------------------------------------------|--------------------------------------------------|
| Conferma il tuo nome, le tue iniziali e la tua firma.                                                                                                    |                                                  |
| * Campo obbligatorio                                                                                                    |                                                  |
| Nome e cognome*                                                                                                    | Iniziali*                                        |
| DAVIDE RIZK                                                                                                    | DR                                               |
| ANTEPRIMA<br>Firmato da:<br>DAMDE KIEL<br>4622194536DC453                                                                                                    | Modifica stile                                   |
| Selezionando Scegli e firma, acconsento all'utilizzo della firma e delle iniziali come rappresentazione<br>da me (o dal mio agente) per qualsiasi scopo sui documenti, inclusi i contratti legalmente vincolanti. | elettronica della firma e delle iniziali apposte |
| SCEGLI E FIRMA ANNULLA                                                                                                    |                                                  |

La proposta acquistata è consultabile nella sezione LE MIE PROPOSTE (e ricercabile anche in RICERCA), dove viene evidenziato anche lo step di firma in cui si trova la proposta:

- In attesa primo invio firma
- In attesa firma
- Firmata
- In attesa re-invio firma

| VICTOR // C   | DNNECT                | DASHBOARD      | ANAGRAFICA CLIEN | ITE LE MIE PROP | OSTE RICERCA  | LE MIE POLIZZE SINISTRI V A | NNULLI STATISTICHE | CONTATTI        |                             | Ð               |
|---------------|-----------------------|----------------|------------------|-----------------|---------------|-----------------------------|--------------------|-----------------|-----------------------------|-----------------|
| Lista Prop    | poste                 |                | Produttore       | Micro-Categoria | <u> </u>      | d proposta Nominativo       | Stato ~            | · Data Inizio — | Data Fine     Q Cerca       | Export to excel |
| Id proposta 0 | T Micro-Categoria © T | Produttore 0 Y | Stato • T        | Data Inizio 🌼 🕇 | Data Fine 🌼 🕆 | Nominativo ° ¥              | Data Creazione 🌼 🛪 | Premio • T      | Stato firma 🌼 y             | Dettaglio 0 y   |
| 22165         | CAR DEALER SOLUTION   | DEMO ALL       | ANTICIPATA       | 29/08/2024      | 29/08/2025    | PAPERONE GASTONE            | 29/08/2024         | 2.382,35 €      | In attesa primo invio firma | 0               |
| 22145         | CAR DEALER SOLUTION   | DEMO ALL       | ANTICIPATA       | 13/08/2024      | 13/08/2025    | PAPERONE GASTONE            | 13/08/2024         | 2.684,20 €      | In attesa primo invio firma | 0               |
| 22080         | CAR DEALER SOLUTION   | DEMO ALL       | CALCOLATO        | 31/07/2024      | 31/07/2025    | STARK TONY                  | 31/07/2024         | 696,15 €        |                             | 0               |
| 22090         | CAR DEALER SOLUTION   | DEMO ALL       | DA_FINALIZZARE   | 31/07/2024      | 31/07/2025    | STARK TONY                  | 31/07/2024         | 120,90 €        |                             | 0               |
| 22089         | CAR DEALER SOLUTION   | DEMO ALL       | ANTICIPATA       | 31/07/2024      | 31/07/2025    | STARK TONY                  | 31/07/2024         | 40,06 €         | In attesa primo invio firma | 0               |

Entrando nel dettaglio è possibile visualizzare il dettaglio dei prodotti/premi che compongono la proposta e le informazioni raccolte in fase di proposizione:

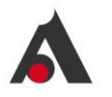

| Back<br>Prodotto: CAR DEALER SOLUTION Incider DEMOALL Usens Franco Blanch (DemoDA) et Propost: 22183 Versions S |                                                 |                                  |                                                |             |  |  |  |  |  |  |
|----------------------------------------------------------------------------------------------------|-------------------------------------------------|----------------------------------|------------------------------------------------|-------------|--|--|--|--|--|--|
| Contraonee GASTONE PAPERONE State ANTICIPATA Numero Polizza 221                                                 | 83 Dettaglio prodotto                           | Dettaglio proposta - Documenti + |                                                | Indietro    |  |  |  |  |  |  |
| Contratto                                                                                                    |                                                 | Seleziona Prodotto Garanzia      | Compagnia Durata mesi % Sconto • Importo Lordo | Commissioni |  |  |  |  |  |  |
|                                                                                                    |                                                 | Car Protection 360 - FU          | QUIXA 50 10 1.754,61 C                         | 704,55 C    |  |  |  |  |  |  |
| Data Inizio                                                                                                    | Data Incasso                                    | ASSISTENZA STRADALE              | MAWDY 36 0 82,53 €                             | 41,27 €     |  |  |  |  |  |  |
| 03/09/2024                                                                                                    | 03/09/2024                                      | CPI BASE - copertura vit         | AXA FRANCE VIE S.A. 24 0 43.22 €               | 23,20 €     |  |  |  |  |  |  |
| Tipo pagamento Bonifico                                                                                         |                                                 | CPI BASE - perdita impi          | AXA FRANCE IARD S.A. 24 0 47,44 €              | 25.46 €     |  |  |  |  |  |  |
| Þ                                                                                                    |                                                 | Premio <b>1.927,80 €</b> √       |                                                |             |  |  |  |  |  |  |
| Modulistica polizza                                                                                             |                                                 |                                  |                                                |             |  |  |  |  |  |  |
|                                                                                                    |                                                 | CAR PROTECTION 360" - FULL_P     | APERONE                                        |             |  |  |  |  |  |  |
|                                                                                                    | Assistenza stradale_paperone                    |                                  |                                                |             |  |  |  |  |  |  |
|                                                                                                    | CPI BASE - COPERTURA VITA + INVALIDITÀ_PAPERONE |                                  |                                                |             |  |  |  |  |  |  |
|                                                                                                    |                                                 | 🗃 Firma documenti                |                                                |             |  |  |  |  |  |  |

## 4.3 Dealer Superadmin (DS) journey

Le funzionalità a disposizione del ruolo Dealer Superadmin sono di sola consultazione su tutte le proposte/pratiche di pertinenza del dealer:

- Ricerca generica
- Statistiche

Si rimanda all'illustrazione di dettaglio nei paragrafi a seguire.

## 4.4 Dealer Admin (DA) journey

Le funzionalità a disposizione del ruolo Dealer Admin sono tutte le funzionalità operative relative alle proposte/pratiche di pertinenza del dealer; in particolare, oltre alle funzioni di quotazione, di composizione proposta e di emissione polizza (già descritte per Dealer sales agent) il ruolo ha anche:

- Apertura Sinistri
- Gestione Annulli
- Statistiche

Si rimanda all'illustrazione di dettaglio nei paragrafi a seguire.

## 5 DESCRIZIONE ALTRE FUNZIONALITA'

#### 5.1 Introduzione

Nel capitolo che segue vengono illustrate le funzionalità della piattaforma non strettamente attinenti alla journey di vendita.

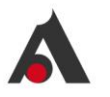

Si fa riferimento in particolare a funzioni di post-vendita (sinistri, annulli), di supporto e di reporting.

## 5.2 Sinistri

Nel menu principale è disponibile la voce SINISTRI dove sono previste due funzioni:

- Ricerca sinistro (LISTA SINISTRI)
- Nuova denuncia (DENUNCIA SINISTRI)

#### 5.2.1 Nuova denuncia

Per inserire una nuova denuncia di sinistro si devono seguire gli step indicati:

- Scegliere DENUNCIA SINISTRI
- Cercare la polizza su cui deve essere aperto il sinistro

| DASHBOARD | ANAGRAFICA CLIENTE LE MIE PROPOSTE | RICERCA LE MIE POLIZZE      | SINISTRI 🔺 | ANNULLI    | STATISTICHE | CONTATTI - FAQ |   | U |
|-----------|------------------------------------|-----------------------------|------------|------------|-------------|----------------|---|---|
|           |                                    |                             | LISTA SI   | INISTRI    |             |                |   |   |
|           | 90 CLIENTI                         | PREMI ANNUL                 | DENUNCIA   | A SINISTRI | posta       |                |   |   |
|           | 17 Prospect (18 % del totale )     | - Rispetto all'anno precede | nte        |            | 352         | ANTICIPATA     | ^ |   |
|           |                                    |                             |            |            | 168         | SCADUTO        | ~ |   |

| VICTOR // CONNECT DASHBOARD | ANAGRAFICA CLIENTE LE MIE PROP | STE RICERCA LE MIE POLIZZI | SINISTRI V ANNULLI STATISTICHE | CONTATTI - FAQ |          | U     |
|-----------------------------|--------------------------------|----------------------------|--------------------------------|----------------|----------|-------|
| < Back<br>Lista polizze     | Ld Prop<br>22141               | ta Numero Polizza          | Contraente                     | CF/Partiva Iva | Q, Cerca | Excel |

- Dal dettaglio della polizza inizia la raccolta dati per la denuncia: vengono riproposti i dati principali della polizza e dell'oggetto di rischio e vengono richieste le informazioni relative all'evento
  - o Data denuncia
  - o Data accadimento ovvero data dell'evento
  - Garanzia colpita
  - Descrizione dell'evento
  - Eventuale documento a supporto

| < Back<br>Lista polizze |                                       | Lid Proposta Nurmero Polizza | Contraente                       | CF/Partiva Iva             | Q. Cerca            |
|-------------------------|---------------------------------------|------------------------------|----------------------------------|----------------------------|---------------------|
| ld polizza • T          | Id proposta                           | ita scadenza • T Stato • T   | Contraente • T Compagnia • T     | Prodotto • Y Dettagli • Y  | Denuncia Sinist 🍳 🝸 |
| 21582                   | 22.141 2-2023-00016/000073 09/08/2024 | 09/08/2026 ATTIVA            | RUSSO MARIO AXA FRANCE IARD S.A. | CPI BASE - perdita implego | 0                   |
| 21581                   | 22.141 1-2023-00018/000073 09/08/2024 | 09/08/2026 ATTIVA            | RUSSO MARIO AXA FRANCE VIE S.A.  | CPI BASE - copertura vita  | 0                   |

Il questionario di raccolta dati dipenderà dalle informazioni necessarie per il prodotto e la chiusura del processo potrà essere:

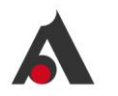

- Con invio mail per apertura sinistro in agenzia/compagnia
- Con istruzioni per invio denuncia direttamente in compagnia (come il caso descritto)

| lack<br>JESTIO  | NARIO                      |                                     |
|-----------------|----------------------------|-------------------------------------|
| id sinistro: 78 | Contraente RUSSO MARIO     | Prodesta CPI BASE - pendita Implego |
| DATI DI         | POLIZZA                    |                                     |
| •               | Nome prodotto              |                                     |
| (               | CPI BASE - perdita implego |                                     |
|                 | Compagnia                  |                                     |
|                 | AXA FRANCE IARD S.A.       |                                     |
|                 | Numero polizza *           |                                     |
|                 | 2-2023-00016/000073        |                                     |
|                 | Data decorrenza polizza    |                                     |
|                 | 09/08/2024                 |                                     |
|                 |                            |                                     |
|                 | Data scadenza polizza      |                                     |
|                 | 09/08/2026                 |                                     |
| ⊙ Indietr       | Chludi                     |                                     |

- Dopo avere completato la raccolta dati e cliccato su SALVA, si chiude con la conferma

| Richiesta conferma                      |
|-----------------------------------------|
| Confermi di voler denuncia il sinistro? |
| No                                      |
|                                         |

Nel caso in cui sia previsto che la denuncia vada inviata direttamente in Compagnia appare un messaggio di blocco con le istruzioni da seguire:

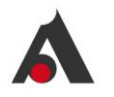

| < Back<br>QUESTIO | NARIO                        |                                                                                                    |                                                                                                    |
|-------------------|------------------------------|----------------------------------------------------------------------------------------------------|----------------------------------------------------------------------------------------------------|
| id sinistro: 78   | Contraente: RUSSO MARIO      | Prodoto. CPI BASE - perdita implego                                                                                 |                                                                                                    |
|                   | Data scadenza polizza        |                                                                                                    |                                                                                                    |
|                   | 09/08/2026                   |                                                                                                    |                                                                                                    |
| -                 | Contraente                   |                                                                                                    |                                                                                                    |
|                   | RUSSO MARIO                  |                                                                                                    |                                                                                                    |
|                   | Numero di telefono           |                                                                                                    |                                                                                                    |
|                   | +393346102422                |                                                                                                    |                                                                                                    |
|                   | Indirizzo e-mail             |                                                                                                    |                                                                                                    |
|                   | RUSS@GM.COM                  |                                                                                                    |                                                                                                    |
|                   |                              |                                                                                                    |                                                                                                    |
|                   | Per ogni informazione o      | comunicazione riguardante la denuncia di un sinistro, contattare direttamente il Servizio Clienti c                 | ella Compagnia di assicurazione AXA al numero telefonico 02/87103549 / e-mail clp.it.sinistri@partners.axa |
|                   |                              |                                                                                                    |                                                                                                    |
| Per ogni i        | informazione o comunicazione | riguardante la denuncia di un sinistro, contattare direttamente il Servizio Clienti della Compagnia di assicurazion | AXA al numero telefonico 02/87103549 / e-mail cip.it.sinistri@partners.axa. x                              |
| ⊙ Indietr         | o 🛛 🖉 Chludi                 |                                                                                                    | B Sala                                                                                                    |

Nel caso in cui invece la denuncia non debba essere inviata direttamente in compagnia ma venga gestita dall'Agenzia, la piattaforma presenta i dati come di seguito:

- Al termine del salvataggio viene presentato il dettaglio del sinistro in attesa di conferma (stato DRAFT) per verifica, se ok cliccando sul pulsante CONFERMA il sinistro viene indirizzato all'agenzia/Compagnia

| <b>EVICTOR</b> // CO | NNECT                                                         | DASHBOARD ANACRAFICA CLIENTE   | LE MIE PROPOSTE RICERC | A LE MIE POLIZZE | SINISTRI V ANNUL | LI STATISTICHE C               |                                 |
|----------------------|---------------------------------------------------------------|--------------------------------|------------------------|------------------|------------------|--------------------------------|---------------------------------|
| *<br>Dettaglio       | Numero polizza 001500000017_000005 Ed sinistro 85 scato DRAFT |                                |                        |                  |                  |                                | Conterna                        |
| L.<br>Denuncia       | Sinistro Coinvolti                                            |                                |                        |                  |                  |                                |                                 |
| D                    | Dati Polizza                                                  |                                |                        |                  |                  |                                |                                 |
| Documenti            | Numero Polizza<br>001500000017_000005                         | Data Effetto<br>29/08/202      | 4                      |                  |                  | Prodotto<br>Car Protection     | 1360° - FULL                    |
|                      | Stato Polizza<br>ATTIVA                                       | Data Scadon:<br>29/08/202      | a<br>7                 |                  |                  | Ramo Bilancio<br>Ramo Vita e A | ssicurazione sul Credito        |
|                      | Compagnia<br>QUIXA                                            | Intermediario<br>DEMO AL       | L                      |                  |                  | Valuta                         |                                 |
|                      |                                                               |                                |                        |                  |                  |                                |                                 |
|                      | Dettagli Sinistro                                             |                                |                        |                  |                  |                                |                                 |
|                      | Numero Sinistro Cmp                                           | Nr Mesi Prescrizione           |                        | Nazione          |                  |                                | Descrizione                     |
|                      | Data Denuncia<br>03/09/2024                                   | Data Accadimento<br>01/09/2024 |                        | Provincia        |                  |                                | Data Inserimento.<br>03/09/2024 |
|                      | Data Apertura<br>03/09/2024                                   | Ora Accadimento                |                        | Localita         |                  |                                | Data Chiusura<br>-              |
|                      | Data Prescrizione<br>-                                        | Data Fine Accadimento<br>-     |                        | Indirizzo        |                  |                                | Cap                             |

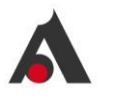

| Data Scadenza<br>29/08/2027 |                                                                               |
|-----------------------------|-------------------------------------------------------------------------------|
| Intermediario               | Richiesta conferma                                                            |
| DEMO ALL                    | Sei sicuro di volerlo confermare<br>e passare il sinistro in stato<br>APERTO? |
|                             | No                                                                            |
|                             |                                                                               |

| VICTOR // C     | ONNECT DASHBOARD ANA                                              | GRAFICA CLIENTE                    | LEN |
|-----------------|-------------------------------------------------------------------|------------------------------------|-----|
| *<br>Dettaglio  | Numero polizza: 001500000017_000005 Id sinistro: 85 Stato: APERTO |                                    |     |
| Lenuncia        | Sinistro Coinvolti                                                |                                    |     |
| L.              | Dati Polizza                                                      |                                    |     |
| L]<br>Documenti | Numero Polizza 00150000017_000005                                 | Data Effetto<br><b>29/08/202</b> 4 | 4   |

#### 5.2.2 Consultazione sinistri

Per consultare i sinistri si clicca su LISTA SINISTRI:

| WICTOR // CONNECT        | DASHBOARD | ANAGRAFICA CLIENTE | LE MIE PROPOSTE | RICERCA        | LE MIE POLIZZE | sinistri 🛩 | ANNULLI   | STATISTICHE | CONTATTI |            |                |
|--------------------------|-----------|--------------------|-----------------|----------------|----------------|------------|-----------|-------------|----------|------------|----------------|
| < Back<br>Lista sinistri |           |                    |                 | -Stato Sinistr | •              | Data Accad | dimento – | Numero P    | Nizza    | Contraente | Q. Cerca 🔒 Exc |

- Inserire parametro per la ricerca e fare CERCAEntrare nel dettaglio del sinistro desiderato

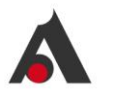

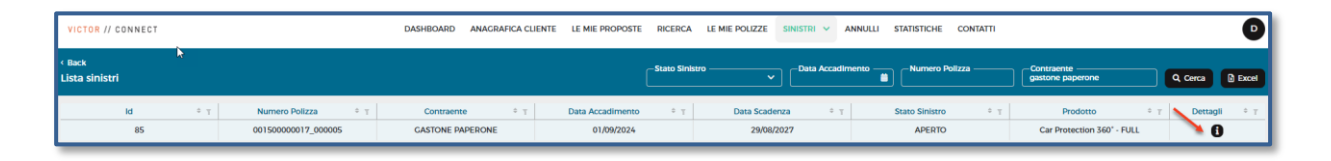

- La sezione dedicata al sinistro è formata da:
  - Tab DETTAGLIO con
    - Informazioni di polizza e informazioni di sinistro
    - Dettaglio dei coinvolti
  - o Tab DENUNCIA con il questionario / dati raccolti in denuncia
  - Tab DOCUMENTI dove vengono salvati i documenti raccolti in fase di denuncia e dove è possibile anche fare upload di nuovi cliccando sul tab +

| *<br>Dettagilo | Numere polizza 001500000017_000005 til sinkera 85 stoka APERTO |                                |           |                                   |                                 |
|----------------|----------------------------------------------------------------|--------------------------------|-----------|-----------------------------------|---------------------------------|
| Denuncia       | Sinistro Colnvolti                                             |                                |           |                                   |                                 |
| n              | Dati Polizza                                                   |                                |           |                                   |                                 |
| Documenti      | Numero Polizza<br>001500000017_000005                          | Data Effetto<br>29/08/2024     |           | Predotto<br>Car Protection 36     | 50" - FULL                      |
|                | Stato Polizza<br>ATTIVA                                        | Data Scadonza<br>29/08/2027    |           | Ramo Bilancio<br>Ramo Vita e Assi | curazione sul Credito           |
|                | Compagnia<br>QUIXA                                             | Intermediario<br>DEMO ALL      |           | Valuta                            | ARD                             |
|                | Dettagli Sinistro                                              |                                |           |                                   |                                 |
|                | Numero Sinistro Cmp                                            | Nr Mesi Prescrizione           | Nazione   |                                   | Descrizione                     |
|                | Data Denuncia<br>03/09/2024                                    | Data Accadimento<br>01/09/2024 | Provincia |                                   | Data Inserimento.<br>03/09/2024 |
|                | Data Apertura<br>03/09/2024                                    | Ora Accadimento                | Localita  |                                   | Data Chiusura<br>-              |
|                | Data Prescrizione<br>*                                         | Data Fine Accadimento<br>*     | Indirizzo |                                   | Сар                             |

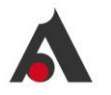

| *              | < Back                                                            |
|----------------|-------------------------------------------------------------------|
| Dettaglio      | Numero polizza: 001500000017_000005 Id sinistro: 85 Stato: APERTO |
| E)<br>Denuncia | DATI DI POLIZZA                                                   |
| Documenti      | Nome prodotto                                                     |
|                | Car Protection 360° - FULL                                        |
|                | Compagnia                                                         |
|                | Numero polizza *                                                  |
|                | Data decorrenza polizza 29/08/2024                                |

| *<br>Dettaglio  | nerws patrz 60150000017 000005 statem 85 saus APERTO                                                                                                    |   |
|-----------------|----------------------------------------------------------------------------------------------------|---|
| .≞}<br>Denuncla | Documenti                                                                                                    | • |
| Document        | Pile:     MoULO_SHISTRO parf       Categoria Documento:     Snistro parf       Data Interimento:     Snistro parf       Data Interimento:     Snistro parf       Anterphran     ▲ Scanctor |   |

## 5.3 Annulli

La piattaforma prevede la possibilità di fare un'operazione di "annullo polizza" sia nel rispetto dei termini di ripensamento che a seguire, quindi in corso d'anno. Trattandosi di annullo di contratto assicurativo, la richiesta ha effetto esclusivamente sulla

Trattandosi di annullo di contratto assicurativo, la richiesta ha effetto esclusivamente sulla singola polizza.

#### 5.3.1 Ricerca e consultazione polizza

E' possibile ricercare la polizza da apposita funzionalità LE MIE POLIZZE utilizzando i filtri di ricerca presenti nella pagina:

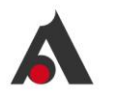

| VICTOR // CONNECT |                     |                 | DASHBOARD ANAG    | RAFICA CLIENTE LE M | IE PROPOSTE RICERCA | LE MIE POLIZZE SIN   | ISTRI 🗸 ANNULLI STA       | TISTICHE CONTATTI              |                   |               | Þ            |
|-------------------|---------------------|-----------------|-------------------|---------------------|---------------------|----------------------|---------------------------|--------------------------------|-------------------|---------------|--------------|
| sta polizze       |                     |                 |                   | Numero p            | oolizza id Polizza  | ld proposta —        |                           | Codice fiscale / Partiva Iva — | Stato             | • Q.a         | erca 🕒 Excel |
| Id Polizza = 1    | Numero polizza 🔹 🔻  | Data Inizio 🕴 🕇 | Data scadenza 🕴 🛪 | Stato = T           | Nominativo = T      | Compagnia 🗢 т        | Prodotto = T              | ld proposta 🕴 🛪                | Premio totale 🕴 т | Dettaglio + r | Annulla ‡ 7  |
| 21615             | 2-2023-00016/000077 | 29/08/2024      | 29/08/2026        | ATTIVA              | PAPERONE GASTONE    | AXA FRANCE IARD S.A. | CPI BASE - perdita impl   | 22165                          | 47,44 €           | 0             | 0            |
| 21614             | 1-2023-00018/000077 | 29/08/2024      | 29/08/2026        | ATTIVA              | PAPERONE GASTONE    | AXA FRANCE VIE S.A.  | CPI BASE - copertura vit  | 22165                          | 43.22 €           | 0             | 0            |
| 21613             | COR01R3GAP1000209   | 29/08/2024      | 29/08/2027        | ATTIVA              | PAPERONE GASTONE    | MAWDY                | SALVA FRANCHIGIA          | 22165                          | 239.71 €          | 0             | 0            |
| 21612             | COR01R3GAP1000208   | 29/08/2024      | 29/08/2027        | ATTIVA              | PAPERONE GASTONE    | MAWDY                | GAP                       | 22165                          | 297,37 €          | 0             | 0            |
| 21611             | 001500000017_000005 | 29/08/2024      | 29/08/2027        | ATTIVA              | PAPERONE GASTONE    | QUIXA                | Car Protection 360° - FU_ | 22165                          | 1.754,61 €        | 0             | 0            |

Entrando nel dettaglio della polizza è possibile consultare i dati principali del contratto:

| VICTOR // CO      | JNNECT                                |                           | DASHBOARD AN            | NAGRAFICA CLIENTE       | LE MIE PROPOSTE | RICERCA   | LE MIE POLIZZE                | sinistri 🗸 | ANNULLI | STATISTICHE    | CONTATTI - FAQ |     |                  | U   |
|-------------------|---------------------------------------|---------------------------|-------------------------|-------------------------|-----------------|-----------|-------------------------------|------------|---------|----------------|----------------|-----|------------------|-----|
| *<br>Dettaglio    | < Back<br>Overview: Rossi Mario       |                           |                         |                         |                 |           |                               |            |         |                |                |     |                  |     |
| 1                 | Numero Polizza 2-2023-00016/000092    | id polizza 21843 Contraer | ente Rossi Mario        | Prodotto CPI BASE - per | dita implego    |           |                               |            |         |                |                |     |                  |     |
| Figure<br>polizza | Dettagli Polizza                      |                           |                         |                         |                 |           |                               |            |         |                |                |     |                  |     |
|                   | Numero Polizza<br>2-2023-00016/000092 |                           | Contraente<br>Rossi Mar | rio                     |                 |           | Data Decorrenza<br>21/10/2024 |            |         |                |                |     |                  |     |
|                   | Stato:<br>ATTIVA                      |                           | Prodotto<br>CPI BASE    | E - perdita impiego     | 1               |           | Data Emissione<br>21/10/2024  |            |         |                |                |     |                  |     |
|                   | Compagnia<br>AXA FRANCE IARD S.A.     |                           |                         |                         |                 |           | Data Scadenza<br>21/10/2026   |            |         |                |                |     |                  |     |
|                   | Lista Garanzia                        |                           |                         |                         |                 |           |                               |            |         |                |                |     |                  |     |
|                   | ld Garanzle                           | Ф <u>т</u>                | Nome Ga                 | Jaranzie                | 0 T             | Inizio co | opertura                      | 0 T        |         | Fine copertura | 0 T            | N N | alore assicurato | ο Τ |
|                   | 41662                                 |                           | Perdita                 | a di Impiego            |                 |           | -                             |            |         |                |                |     | 0,00 €           |     |
|                   | 41663                                 |                           | ACC                     | CESSORI                 |                 |           |                               |            |         |                |                |     | 0.00 €           |     |

#### 5.3.2 Funzionalità di annullo

Per inserire la richiesta di annullo si procede come di seguito descritto:

- 1. Ricercare la polizza tramite funzionalità LE MIE POLIZZE
- 2. Cliccare sul pulsante ANNULLA presente nell'ultima colonna della pagina e si presenta la scheda per inserire l'annullo:

| VICTOR // CONNEC | :1                   |                 | DASHBOARD ANA     | AGRAFICA CLIENTE LE M | IE PROPOSTE RICERCA | LE MIE POLIZZE SIN   | ISTRI ~ ANNULLI STA       | TISTICHE CONTATTI              |                   |               | D           |
|------------------|----------------------|-----------------|-------------------|-----------------------|---------------------|----------------------|---------------------------|--------------------------------|-------------------|---------------|-------------|
| Lista polizze    |                      |                 |                   | Numero p              | oolizza ld Polizza  | Id proposta —        |                           | Codice fiscale / Partiva iva — | Stato             | ~ Q Ce        | rca 🔒 Excel |
| ld Polizza =     | τ Numero polizza = τ | Data Inizio 🕴 т | Data scadenza 🕴 🕆 | Stato = T             | Nominativo = T      | Compagnia = T        | Prodotto = T              | Id proposta 🕴 🕇                | Premio totale = T | Dettaglio 🕴 🕆 | Annulla + T |
| 21615            | 2-2023-00016/000077  | 29/08/2024      | 29/08/2026        | ATTIVA                | PAPERONE GASTONE    | AXA FRANCE IARD S.A. | CPI BASE - perdita impl   | 22165                          | 47,44 €           | 0             | 0           |
| 21614            | 1-2023-00018/000077  | 29/08/2024      | 29/08/2026        | ATTIVA                | PAPERONE GASTONE    | AXA FRANCE VIE S.A.  | CPI BASE - copertura vit  | 22165                          | 43.22 €           | 0             | 0           |
| 21613            | COR01R3GAP1000209    | 29/08/2024      | 29/08/2027        | ATTIVA                | PAPERONE GASTONE    | MAWDY                | SALVA FRANCHIGIA          | 22165                          | 239.71 €          | 0             | 0           |
| 21612            | COR01R3GAP1000208    | 29/08/2024      | 29/08/2027        | ATTIVA                | PAPERONE GASTONE    | MAWDY                | CAP                       | 22165                          | 297,37 €          | 0             | 0           |
| 21611            | 001500000017_000005  | 29/08/2024      | 29/08/2027        | ATTIVA                | PAPERONE GASTONE    | QUIXA                | Car Protection 360° - FU_ | 22165                          | 1.754,61 €        | 0             | 0           |

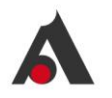

|                           | Prodotto: A | SSISTENZA STRADALE | Stato - |   |
|---------------------------|-------------|--------------------|---------|---|
| Numero Polizza            |             | Data Inizio        |         |   |
| COR01R18RSA1000210_000057 |             | 21/10/2024         |         | 曲 |
| Motivo Annullamento       |             | Data Annullamento  |         |   |
|                           |             | 21/10/2024         |         | 苗 |
| Nota Annullamento         |             |                    | li      |   |
|                           |             |                    |         |   |

- 3. Compilare i campi presenti:
  a. data annullamento e motivo sono obbligatori
  b. nota annullamento è facoltativo

| Annullamento polizza:COR01R18RSA1000210_000057                                                                                                    |  |  |                                                       |  |  |  |  |  |  |
|----------------------------------------------------------------------------------------------------|--|--|-------------------------------------------------------|--|--|--|--|--|--|
| polizza 21844 Contraente RUSSO MARIO Prodotto. ASSISTENZA STRADALE Stato -                                                                                            |  |  |                                                       |  |  |  |  |  |  |
| Numero Polizza     Data Inizio       COR01R18RSA1000210_000057     21/10/2024       Motivo Annullamento     Data Annullamento       DIRITTO DI RECESSO     21/10/2024 |  |  |                                                       |  |  |  |  |  |  |
| Nota Annullamento                                                                                                    |  |  | Richiesta conferma<br>Confermi di calcolare rimborso? |  |  |  |  |  |  |

4. Cliccare sul pulsante CALCOLA RIMBORSO

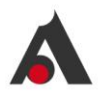

- a. il sistema controlla i termini di ripensamento previsti per il prodotto e, se non applicabili, presenta un messaggio bloccante (l'indicazione per l'utente sarà quella di procedere con un annullo diverso da ripensamento/recesso)
- b. viene presentato il premio di rimborso che sarà restituito al cliente: se non si procede con gli step successivi non viene salvato nulla

| nnullamento polizza:COR01R18RSA1000210_000057            |                             |                                              |  |  |
|----------------------------------------------------------|-----------------------------|----------------------------------------------|--|--|
| polizza: 21844 Contraente: RUSSO MARIO Prodotto: A       | SSISTENZA STRADALE          | Stato -                                      |  |  |
| Numero Polizza                                           | Data Inizio                 |                                              |  |  |
| COR01R18RSA1000210_000057                                | 21/10/2024                  | 曲                                            |  |  |
| Motivo Annullamento                                      | Data Annullamento           |                                              |  |  |
| DIRITTO DI RECESSO                                       | 21/10/2024                  | 曲                                            |  |  |
| Nota Annullamento                                        |                             |                                              |  |  |
| test                                                     |                             |                                              |  |  |
|                                                          |                             | 10                                           |  |  |
| Ai sensi dell'art. 1899 del Codice Civile l'Assicurato n | on può esercitare la facoli | à di recesso per i premi cinqu               |  |  |
| richiedere il rimborso del premio. Per chiarimenti co    | ntattare Victor ai riferime | nti presenti nella sezione < <c< td=""></c<> |  |  |
|                                                          |                             |                                              |  |  |
|                                                          |                             |                                              |  |  |
| Premio rimborso                                          |                             |                                              |  |  |
| Non disponibile                                          |                             |                                              |  |  |
| Galcola rimborso                                         |                             |                                              |  |  |
|                                                          |                             |                                              |  |  |

5. Cliccare su ANNULLA POLIZZA solo nel caso in cui si voglia procedere con l'operazione di annullo e quindi di rimborso del premio al cliente (viene anche esposto un messaggio di alert che evidenzia che poi non è più possibile tornare indietro): in questo momento viene inviata notifica all'Agenzia che è iniziata la procedura di rimborso

Una volta completata la prima parte dell'inserimento dell'annullo, è necessario completare con l'effettivo rimborso al cliente.

- 6. Nella pagina ANNULLI sono presenti le operazioni di annullo con relativo stato:
  - a. "in corso" se è stato inserito
  - b. "completato" se è stato anche fatto il rimborso dell'importo al cliente

| VICTOR // CONNECT          | DASHBOARD                       | ANAGRAFICA CLIENTE LE MIE     | E PROPOSTE RICERCA LE M | ie polizze sinistri v An | NULLI STATISTICHE CONTATTI |                   |           | D     |
|----------------------------|---------------------------------|-------------------------------|-------------------------|--------------------------|----------------------------|-------------------|-----------|-------|
| Annulli Polizze            | Contraer                        | te Prodotte                   |                         | Ilzza Numero Polizza -   | Motivo Annullamento        | Data Annullamento | C, Cerca  | Excel |
| Id Polizza e 🕆 Numero Poli | a • 😙 Motivo Annullamento • 🤉   | Data Registrazione Annull • T | Data Annullamento 🌼 🕆   | Contraente ° 1           | r Prodotto • 🗉             | Stato • Y         | Dettaglio | 0.γ.  |
| 21.611 00150000001         | 000005 DIRITTO DI RECESSO       | 03/09/2024                    | 03/09/2024              | PAPERONE GASTONE         | Car Protection 360° - FULL | IN CORSO          | 0         |       |
| 21.583 150000017           | 00071 CANCELLAZIONE SENZA EFFET | ro 29/08/2024                 | 29/08/2024              | PAPERONE GASTONE         | Car Protection 360° - FULL | IN CORSO          | 0         |       |

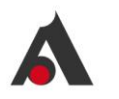

- 7. Per eseguire il rimborso occorre:
  - a. Entrare nel dettaglio dell'annullo in corso
  - b. Allegare obbligatoriamente un documento probatorio del rimborso (es. contabile del bonifico) cliccando sul pulsante UPLOAD DOCUMENT
  - c. Confermare l'avvenuto rimborso cliccando sul pulsante CONFERMA RIMBORSO: in questo momento viene inviata una seconda notifica all'Agenzia che provvede a fare le verifiche del caso e completare la procedura.

| Annullamento polizza:001500000017_000005 |                                        |                |  |  |  |  |  |  |
|------------------------------------------|----------------------------------------|----------------|--|--|--|--|--|--|
| contraente: PAPERONE GASTON              | E Prodotto: Car Protection 360° - FULL | Stato IN CORSO |  |  |  |  |  |  |
| Numero Polizza                           | Data Inizio                            |                |  |  |  |  |  |  |
| 001500000017_000005                      | 29/08/2024                             | 曲              |  |  |  |  |  |  |
| Motivo Annullamento                      | Data Annullamento                      |                |  |  |  |  |  |  |
| DIRITTO DI RECESSO                       | 03/09/2024                             | 曲              |  |  |  |  |  |  |
| Nota Annullamento                        |                                        |                |  |  |  |  |  |  |
| nota di test                             |                                        |                |  |  |  |  |  |  |
| Premio rimborso                          |                                        |                |  |  |  |  |  |  |
| -1.754,61 €                              |                                        |                |  |  |  |  |  |  |
| + Upload Document                        | nborso                                 |                |  |  |  |  |  |  |

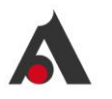

| <b>⊳</b> |                                    |                   |
|----------|------------------------------------|-------------------|
|          | Upload                             |                   |
| 4        | Nota                               |                   |
|          | doc di test                        | prodNome.xlsx     |
|          | Categoria Documento                | 3.49 KD (3.49 KD) |
|          | Documento probatorio dell'effettua |                   |
|          | Close                              | B Salva           |
|          |                                    |                   |

| Annullament                       | to polizza:001500000017_00                        | 0005                                 |                |
|-----------------------------------|---------------------------------------------------|--------------------------------------|----------------|
| <sup>1</sup> polizza <b>21611</b> | Contraenter PAPERONE CASTONE                      | Prodotto: Car Protection 360' - FULL | State IN CORSO |
| Numero Poliz                      | 20                                                | Data Inizio                          |                |
| Numero                            | Polizza 000005                                    | 29/08/2024                           |                |
| Motivo Annul                      | llamento                                          | Data Annullamento                    |                |
| DIRITTO D                         | DI RECESSO                                        | 03/09/2024                           | 8              |
| Nota Annulla                      | mento                                             |                                      |                |
| nota di tes                       | t                                                 |                                      |                |
|                                   |                                                   | h                                    |                |
|                                   |                                                   |                                      |                |
| Premio                            | rimborso                                          |                                      |                |
| -1.5                              | 754,61 €                                          |                                      |                |
| _                                 |                                                   |                                      |                |
| + Upload                          | Document Tooferma rimbo                           | rso                                  |                |
|                                   |                                                   |                                      | Nota           |
| File: prodN                       | lome.xlsx                                         |                                      | doc di test    |
| Reference                         | Type: ANNULLAMENTO_POLIZZA                        |                                      |                |
| Categoria<br>Data Inser           | Documento: DOCUMENTO_PROBATO<br>imento:03/09/2024 | DRIO_DELL_EFFETUAZIONE_RIMBORSC      |                |
| Type: XLSX                        | c                                                 |                                      |                |
|                                   |                                                   |                                      |                |

8. Una volta completata la verifica, lo stato della polizza sarà aggiornato dall'Agenzia in ANNULLATA, visibile anche in piattaforma nella pagina LE MIE POLIZZE.

## 5.4 Statistiche

In questa pagina vengono rappresentati in modalità grafica alcuni raggruppamenti di dati per una prima visione statistica delle informazioni presenti in piattaforma:

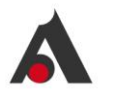

| VICTOR // CONNECT                 |                                                                                                    | DASHBOARD ANAGRAFICA CLIENTE LE MIE | PROPOSTE RICERCA SINISTRI V STATI                                                                                                    | STICHE CONTATTI                      | 0                                                                                                    |
|-----------------------------------|----------------------------------------------------------------------------------------------------|-------------------------------------|----------------------------------------------------------------------------------------------------|--------------------------------------|----------------------------------------------------------------------------------------------------|
| Statistiche                       |                                                                                                    | Prodotto                            | Compagnia                                                                                                    | Data fine Filiale                    | Refresh Refresh                                                                                                    |
| Premio 666.616,21                 | ¢                                                                                                    | 옥숙 Commissioni 288.70<br>나온         | 68,98 €                                                                                                    | Polizze 507                          |                                                                                                    |
| Dettaglio premi                   |                                                                                                    | Dettaglio commissioni               |                                                                                                    | Dettaglio polizze attive             |                                                                                                    |
| 0                                 | Car Protectio. 225,130,166     Car Protectio. 155,549,346     Car Protectio. 155,549,346     Car Protection. 128,531,776     Car Protection. 45,146,286     CPI PLUS - pa. 15,747,746     SALVA FRAM. 14,473,826     CPI PLUS - c. 9,866,116 | 0                                   | Car Protection. 95.082.61 C     Car Protection. 61.774.93 C     Car Protection. 61.774.93 C     Car Protection. 97.950.933 C     Car Protection. 20.918.79 C     Car Protection. 20.918.79 C     Car Protection. 20.918.7 | 0                                    | CPI BASE - copertura vit 81 CPI BASE - copertura vit 81 CPI BASE - perdita imp 70 CAP 65 CAP 65 Car Protection 360° - F 41 CPI BASE - pacchetto B 37 Car Protection 360° 27 |
| Dettaglio Polizza attive (Durata) | <ul> <li>12 meil 92</li> <li>24 meil 91</li> <li>35 meil 196</li> <li>46 meil 50</li> <li>60 meil 50</li> <li>77 meil 4</li> <li>84 meil 1</li> <li>96 meil 6</li> </ul>                                                                     | Dettaglio Polizza attive (Marca)    | ABARTH 26     ALFA ROMEO 46     ALFA ROMEO 46     ALFNE 15     AJUDI 74     AJUDI 74     AUTO 4     BMN 28     BRILLANCE 7     BUCATTI 1                                                                                                    | Dettaglio Polizza attive (Tipologia) | • Nuova 194<br>• Usata 37                                                                                                    |

I dati possono essere aggregati per:

- Prodotto
- Compagnia
- Filiale (punto vendita)

Ed estratti in un range temporale che va indicato nell'apposito filtro.

Inoltre, è prevista la possibilità di estrarre tutte le info in un file XIs attraverso il tab EXPORT TO EXCEL in alto a destra.

## 5.5 Contatti

In questa sezione sono visibili i contatti e il form per invio diretto di richiesta e una sezione dove si possono consultare le FAQ e il manuale operativo.

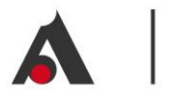

| Contattaci                                                                                                    | ×                                                                                           |  |  |
|----------------------------------------------------------------------------------------------------|---------------------------------------------------------------------------------------------|--|--|
| <ul> <li>FAQ e Manuale operativo</li> <li></li></ul>                                                                                    | ler:02 4853 8899<br>:00 e dalle 15:00 alle 17:00.<br>vi) è attiva la segreteria telefonica. |  |  |
| E-mail di contatto (dedicate ai dealer) :                                                                                               | asta di supporto si deslar                                                                  |  |  |
| <ul> <li>cdp_sinistri@victorinsurance.com =&gt; per segnalazioni sinistri</li> </ul>                                                    |                                                                                             |  |  |
| Se hai un problema tecnico o se hai domande riguardanti i prodotti, utilizza il modulo sottostante. Ti risponderemo il prima possibile. |                                                                                             |  |  |
| Nome*                                                                                                    | Cognome*                                                                                    |  |  |
| Lucrezio                                                                                                    | DEALER CPI                                                                                  |  |  |
| Compagnia *                                                                                                    | Email *                                                                                     |  |  |
| DEALER CPI                                                                                                    | utenteda@test.com                                                                           |  |  |
| Telefono*                                                                                                    | Qual à il tuo rapporto con Victora                                                          |  |  |
| +39000000000                                                                                                    | Amministratore del rivenditore Agente di vendita del rivenditore                            |  |  |
|                                                                                                    | Si tratta del supporto tecnico o del supporto del prodotto?                                 |  |  |
|                                                                                                    | Supporto tecnico Supporto al prodotto                                                       |  |  |
|                                                                                                    |                                                                                             |  |  |
| Come possiamo aiutare?*                                                                                                    |                                                                                             |  |  |
|                                                                                                    |                                                                                             |  |  |
| SINVIA IL TUO MESSAGGIO                                                                                                    |                                                                                             |  |  |

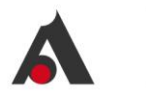

| Contattaci                                                                                                    |                                | × |  |
|----------------------------------------------------------------------------------------------------|--------------------------------|---|--|
| <ul> <li>cdp_supporto@victorInsurance.com =&gt; per richieste di supporto ai dealer</li> <li>cdp_sinistri@victorinsurance.com =&gt; per segnalazioni sinistri</li> <li>Se hai un problema tecnico o se hai domande riguardanti i prodotti, utilizza il modulo sottostante. Ti risponderemo il prima possibile.</li> </ul> |                                |   |  |
| Nome*                                                                                                    | Cognome*                       |   |  |
| Armundia                                                                                                    | Pos_Prova                      |   |  |
| Compagnia*                                                                                                    | Email*                         |   |  |
| Pos_Prova                                                                                                    | f.nikollia@armundiafactory.com |   |  |
| Telefono*                                                                                                    |                                |   |  |
|                                                                                                    |                                |   |  |
| Qual è il tuo rapporto con Victor?                                                                                                    |                                |   |  |
| Amministratore del rivenditore Agente di v                                                                                                    | vendita del rivenditore        |   |  |
|                                                                                                    |                                |   |  |
| Si tratta del supporto tecnico o del supporto del prodotto?                                                                                                    |                                |   |  |
| Supporto tecnico Supporto al prodotto                                                                                                    |                                |   |  |
| Come possiamo aiutare?*                                                                                                    |                                |   |  |
|                                                                                                    |                                | 6 |  |
| ■ INVIA IL TUO MESSAGGIO                                                                                                    |                                |   |  |